# Alemma - Hilfedatei

(c) Helmut Sonderegger

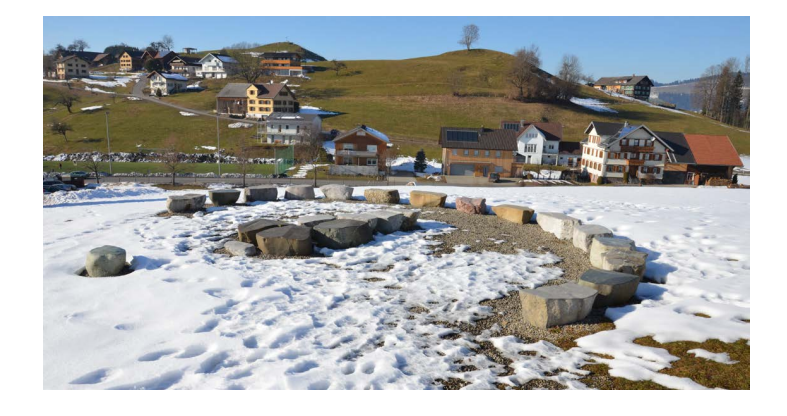

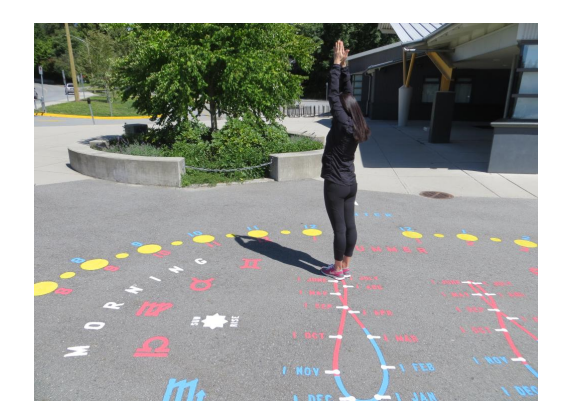

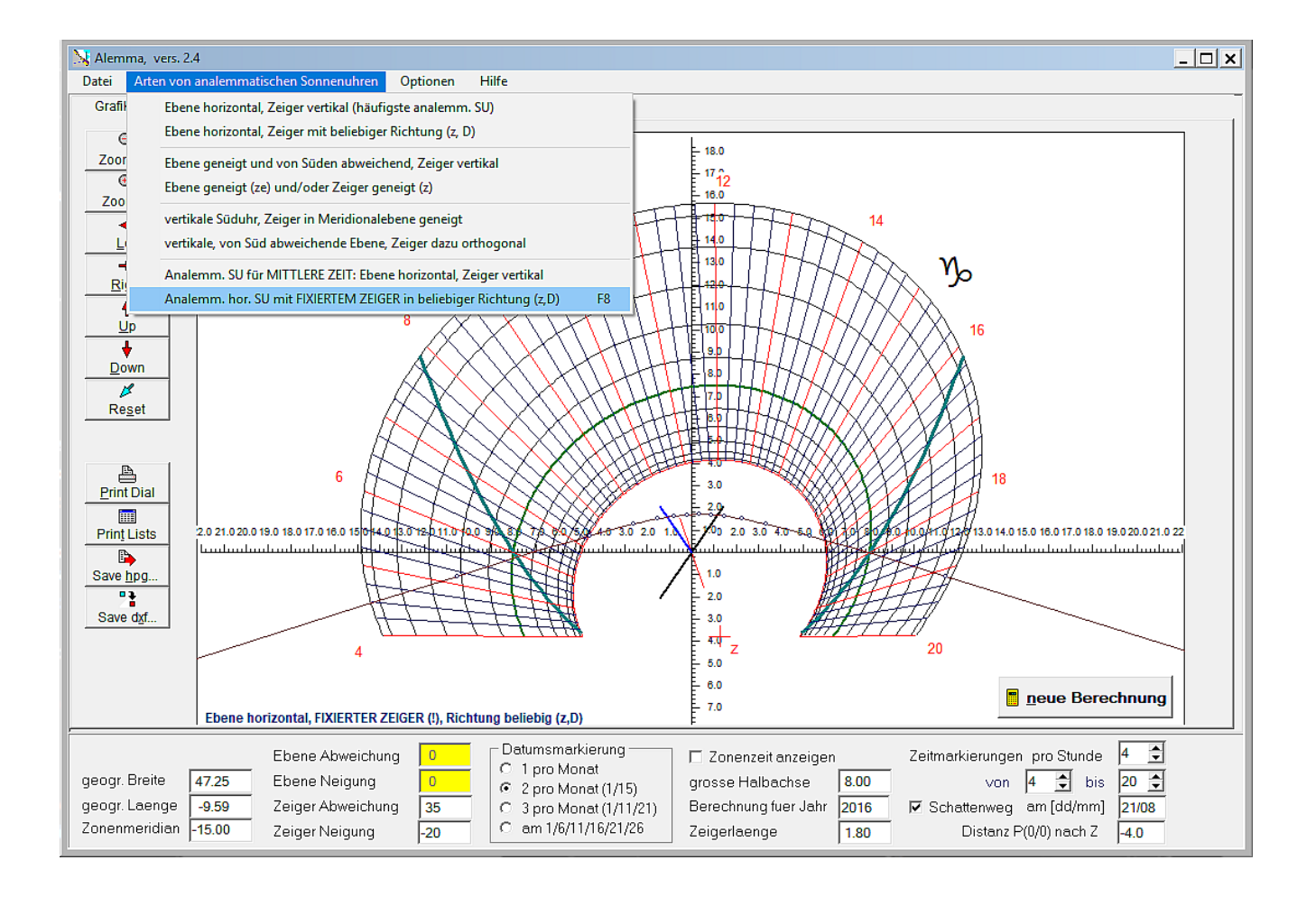

| Inhalt                                               | 3          |
|------------------------------------------------------|------------|
| 1. Arten der berechneten analemmatischen Sonnenuhren | . 4        |
| Allgemeines zum Programm                             | . 5        |
| Zeitablesung                                         | . 6        |
| Bildschirmdarstellung und Schattenweg                | . 0        |
| 2 Programm-Menue                                     | . ,<br>    |
| Datei                                                | . 0<br>. 0 |
| Art der analemmatischen Sonnenuhr                    | 10         |
| Ontionon                                             | 11         |
|                                                      | 11         |
| 2 Detensingsho und Augushi des Librture              | 12         |
| 3. Dateneingabe und Auswahl des Ohrtyps              | 10         |
| "Klassische" analemmatische SU                       | 14         |
| SU mit geneigtem / abweichendem Zeiger               | 15         |
| SU-Ebene geneigt / abweichend                        | 16         |
| SU-Ebene und/oder Zeiger geneigt                     | 1/         |
| vertikale Süduhr, Zeiger geneigt                     | 18         |
| vertikale, abweichende SU, Zeiger rechtwinklilg      | 19         |
| horizontale SU für mittlere Zeit                     | 20         |
| geteilte analemm. SU                                 | 21         |
| analemm. SU mit fixiertem Zeiger                     | 22         |
| 4. Tabellenblätter                                   | 24         |
| Grafik & Speichern                                   | 25         |
| Stundenmarkierung - Koordinaten                      | 26         |
| Schattenweg                                          | 27         |
| Datumsmarkierung                                     | 28         |
| Doppelanalemma                                       | 29         |
| 5. Zusätzliche Eingaben                              | 30         |
| Eingabe Methode 1                                    | 31         |
| Eingabe Methode 2                                    | 32         |
| Fingabe Methode 3 und 4                              | 33         |
| Fingabe Methode 5                                    | 34         |
| 6 Initialisierungsdatei                              | 35         |
| 7 Glossar $\Delta - \Delta z$                        | 36         |
| R - H                                                | 30         |
| D - 11<br>T_ N                                       | 20         |
| 1- N                                                 | 20         |
| 0 Tastatuwhafahla                                    | 29         |
| 0. I dstatui Deleliie                                | 4U<br>⊿1   |
| 9. Hardware, vertried                                | 41         |
| 10. Literatur                                        | 42         |

### Inhaltsübersicht

(Programmversion 2.4 - Stand vom 2017/06/29)

LINKs sind gelb hinterlegt. Linker Mausklick öffnet das Ziel.

- → 1. Allgemeines zum Programm "Alemma.exe"
- → 2. Das Programm-Menü
- $\rightarrow$  3. Die Auswahl der verschiedenen Uhrtypen
- → 4. Die verschiedenen Tabellenblätter
- → 5. Zusätzliche Eingaben für geteilte analemmatische Sonnenuhren
- → 6. Initialisierungsdatei
- $\rightarrow$  7. Glossar
- → 8. Hardware-Voraussetzungen und Vertrieb des Programms
- → 9. Literaturliste

nächste Seite

### **1.** Arten der berechneten analemmatischen Sonnenuhren

### 1. Arten der berechneten analemmatischen Sonnenuhren

- 1. Arten der berechneten analemmat. Sonnenuhren
- 1.1 Allgemeines zum Programm ALEMMA
- 1.2 Zeitablesung

#### 1.3 Bildschirmdarstellung und Schattenweg

Mit dieser Version des Programms "Alemma" w erden nahezu alle verschiedenen Typen von analemmatischen Sonnenuhren berechnet (sow eit sie als Parallelprojektion von äquatorialen SU aufgefasst w erden können). Dabei w erden auch analemmatische SU berechnet, bei denen Zeiger oder Ebene beliebig geneigt (inklinierend) ud/od. abw eichend (deklinierend) sein können.

Zur Theorie der hier berechneten analemmatischen Sonnenuhren sei auf das Literaturverzeichnis verwiesen.

#### Die Auswahl der verschiedenen Uhrtypen erfolgt im Menü "Art der Sonnenuhr"

Folgende Arten werden berechnet::

- 1) Horizontale SU mit vertikalem Zeiger (die häufigste analemmat. SU)
- 2) Horizontale SU mit geneigtem = inklinierendem (-> z) und/oder abw eichendem = deklinierendem (-> D) Zeiger
- 3) SU mit geneigter(=inklinierender) Ebene und/oder abweichender (=deklinierender) Ebene mit vertikalem Zeiger
- 4) SU mit geneigter (= inklinierender) Ebene und/oder geneigtem Zeiger
- 5) Vertikale analemmatische SU, nach S orientiert, Zeiger in Meridionalebene geneigt
- 6) Vetrikale analemmatische SU, von S abweichend (um Winkel Az), Zeiger rechtwinklig zur Uhrenebene
- 7) Analemmatische SU für mittlere Zeit: (z.B. Zonenzeit), Ebene horizontal, Zeiger vertikal
- 8) Horizontale analemmatische SUmit fixiertem Zeiger in beliebiger Richtung

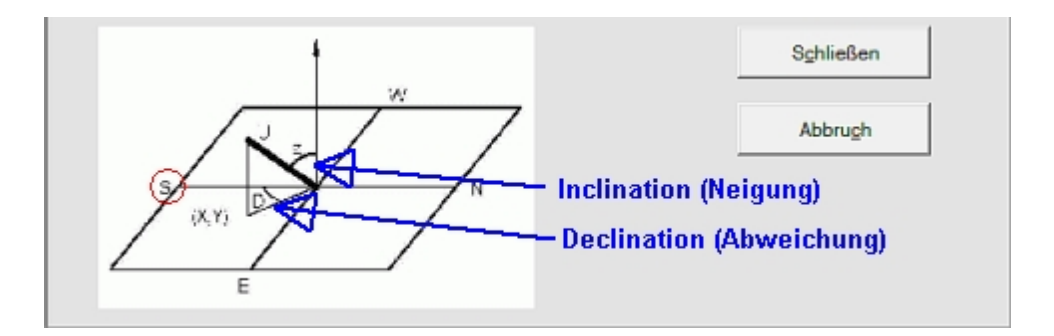

**Die Eingabe der der Sonnenuhrdaten** erfolgt im unteren Bereich des Programmfensters (s. Abschnitt 3 "Dateneingabe ....").

| S | eitenanfang 1 | 1 | Seite davor |  | nächste Seite |  | Inhaltsverzeichnis |
|---|---------------|---|-------------|--|---------------|--|--------------------|
|---|---------------|---|-------------|--|---------------|--|--------------------|

### **Allgemeines zum Programm**

### 1.1 Allgemeines zum Programm "ALEMMA.EXE"

- 1. Arten der berechneten analemmat. Sonnenuhren
- 1.1 Allgemeines zum Programm ALEMMA
- 1.2 Zeitablesung
- 1.3 Bildschirmdarstellung und Schattenweg

Beim Programmaufruf erscheint eine Grafik mit einer analemmatischen Sonnenuhr, deren Daten in der Startdatei "Alemma.ini" festgelegt wurden..

Die Ergebnisse der Berechnungen können im Programm sow ohl als Grafik als auch in Tabellenform angezeigt und ebenso auf dem Drucker ausgegeben werden.

Tabellen, die in einem Tabellenblatt angezeigt werden, können auch als Textdatei oder im Excel-Format \*.csv gespeichert w erden

Angezeigte Sonnenuhrkonstruktionen können ausgedruckt oder lin den Grafikformaten \*.dxf und \*.plt gespeichert werden..

#### Beispiel eines Startbildschirms (mit Eingabeleiste 1 am unteren Rand))

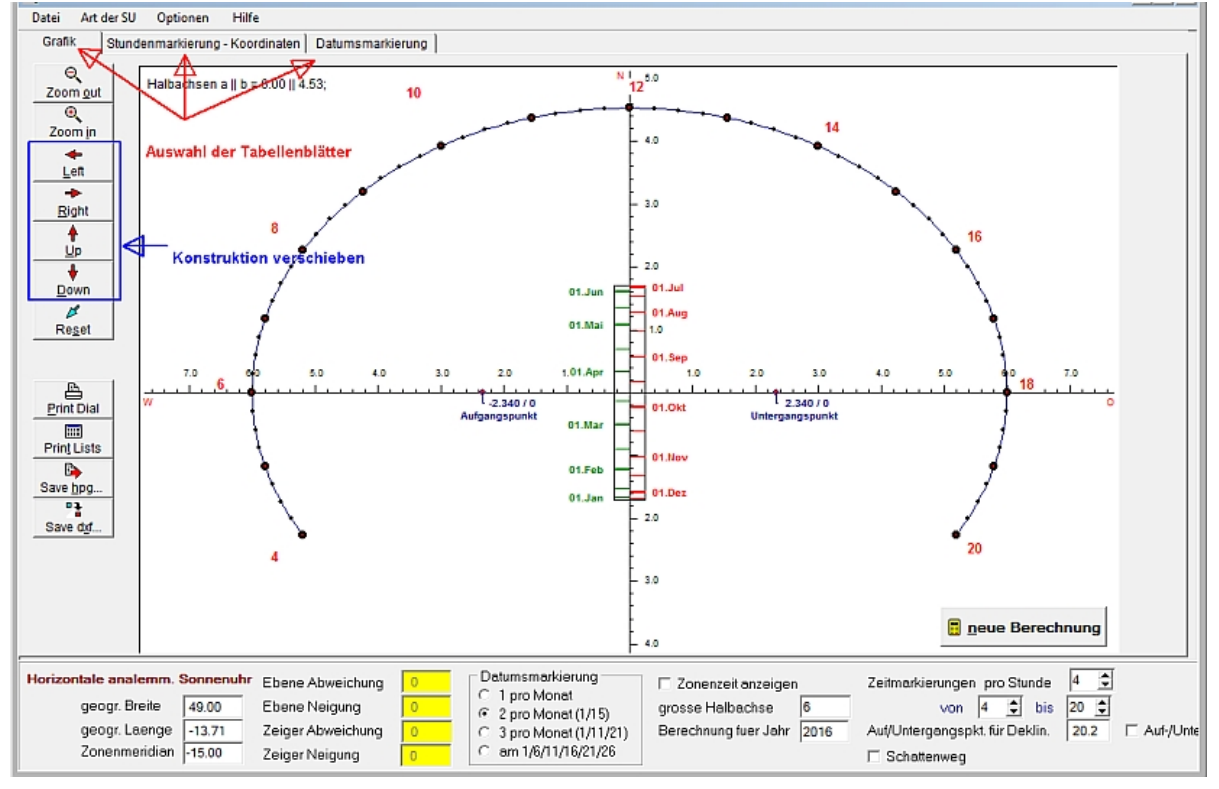

Die Daten in den gelb markierten Eingabefeldern zeigen, dass es sich hier um eine horizontale analemmatische Sonnenuhr mit vertikalem Schattenzeiger handelt.

#### Verschieben der Konstruktion:

- a) mit Click auf die blau eingrahmten Tastenfelder
- b) Markierten Anfangsbuchstaben drücken
- c) auch per Maus mit Drag and Drop

Mit einem Klick auf die verschiedenen Tabellenblatt-Bezeichnungen (oben rot markiert) kann man die Ergebnisse der Berechnungen in den verschiedenen Tabellen oder die Konstruktionszeichnung (=Grafik) betrachten.

Mit dem Tastenbefehlt <Strg>+<d> kann auf deutsche Sprache eingestellt werden, <Strg>+<e> stellt auf Englisch um. Inhaltsverzeichnis nächste Seite

### Zeitablesung

### 1.2 Die Zeitablesung

- 1. Arten der berechneten analemmat. Sonnenuhren
- 1.1 Allgemeines zum Programm ALEMMA
- 1.2 Zeitablesung
- 1.3 Bildschirmdarstellung und Schattenw eg

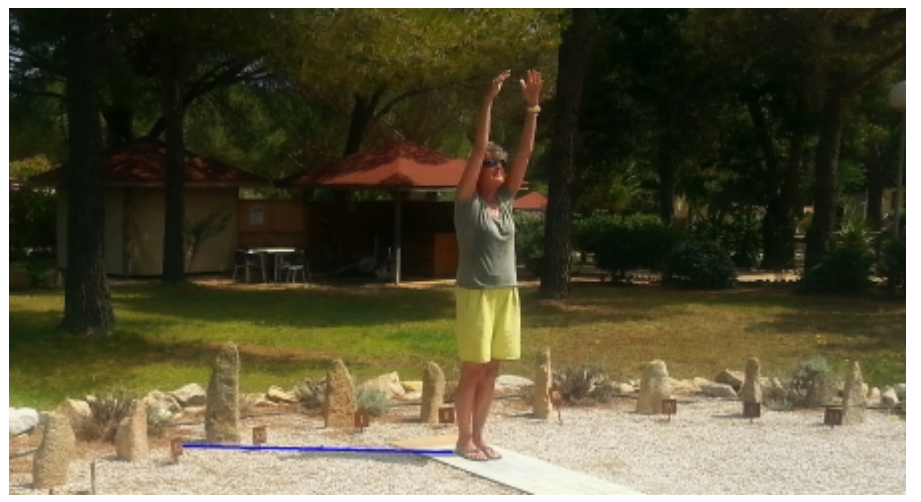

Die Regeln zur **Zeitablesung** sind für alle analemmatischen SU gleich. Der Schattenstab (oder die beobachtende Person) muss auf der Position des aktuellen Datumspunktes stehen. Der Schatten des Schattenstabes/der Person zeigt dann in Richtung der aktuellen Zeit. Die blaue Lnie im Foto markiert die Schattenrichtung zu den Stundensteinen. Es ist demnach etw a 11:40 Uhr (w ahre Ortszeit mit Längengradkorrektur). Die Schattenlänge spielt keine Rolle, nur die Richtung des Schattens ist für die Zeitablesung von Bedeutung.

Seite davor

nächste Seite

### **Bildschirmdarstellung und Schattenweg**

### 1.2 Bildschirmdarstellung und Schattenweg

- 1. Arten der berechneten analemmat. Sonnenuhren
- 1.1 Allgemeines zum Programm ALEMMA
- 1.2 Zeitablesung
- 1.3 Bildschirmdarstellung und Schattenweg

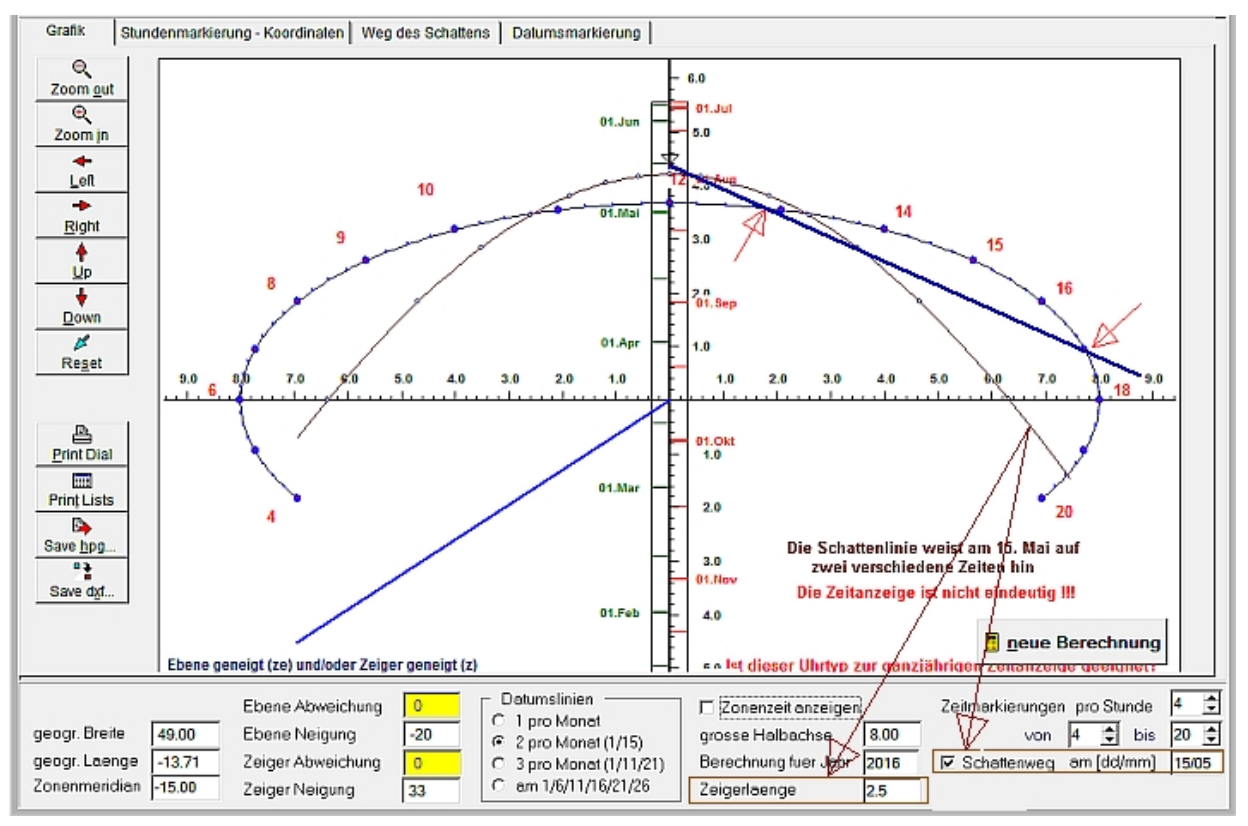

**Die Schattenwege** sind auf dem Bildschirm braun eingegezeichnet. Schattenpositionen für die vollen Stunden werden mit einem kleinen Kreis gekennzeichnet. Die dem Datum entsprechende Position des Schattenzeigers markiert ein kleines Dreieck auf der Datumslinie. Die Zeigerhöhe (-länge) und und das Schattendatum können in der Eingabeleiste am unteren Bildschirmrand festgelegt werden.

Dass die **Zeitanzeige unter Umständen problematisch** sein kann, zeigt das links abgebildete Beispiel einer analemmat. Sonneuhr mit geneigter Ebene und geneigtem Schattenstab.

Der rote Text in dieser Konstruktion ("Ist dieser Uhrtyp zur ganzjährigen Zeitanzeige geeignet?") weist darauf hin, dass an manchen Kalendertagen die genaue Zeitanzeige problematisch werden kann. Die eingezeichnete blaue Schattenrichtungm die beim markierten Dreieck auf der Datumslinie beginnt, ergibt 2 verschiedene Zeitablesungen, nämlich 17 Uhr und (ca.) 12:55 Uhr. Die Probleme der Zeitableseung bestehen zumeist dann, w enn der Datumspunkt nahe an der Stundenellipse oder außerhalb dieser liegt.

Je nach Parametereinstellungen können diese Probleme bei den verschiedensten analemmatischen SU-Arten auftreten.

#### Ganz allgemein gilt:

Immer, wenn Datumspunkte der Datumslinie außerhalb der Stundenlellipse liegen, dann ist die Zeitanzeige nicht mehr eindeutig, und es tritt auch eine Umkehr in der Laufrichtung des Schattens auf.

Je näher Datum spunkte an der Stundenellipse liegen, desto mehr behindert dies Ablesegenauigkeit wegen der schleifenden Schnittpunkte zwischen Schattenlinie und Stundenellipse.

Seite davor

nächste Seite Inhaltsverzeichnis

### 2. Programm-Menue

### 2. Das Programm-Menü von "Alemma.exe"

| Hauptmenue    | Datei<br>≥ Drucker einrichten<br>≥ Grafik Drucken<br>≥ angezeigte Liste drucken<br>≥ angezeigte Listen speichern<br>≥ Beenden |
|---------------|----------------------------------------------------------------------------------------------------|
| Hauptmenue    | <mark>Art der Sonnenuhr</mark>                                                                                                |
| Hauptmenue    | Optionen                                                                                                    |
|               | <u> </u>                                                                                                    |
|               | <u> </u>                                                                                                    |
|               | <u>a</u> ls Startparameter speichern                                                                                          |
|               | <u> &gt;</u> Parameter <u>l</u> aden                                                                                          |
| Hauptmenue    | Hilfe                                                                                                    |
| man principae | > Hilfedatei                                                                                                    |
|               |                                                                                                    |

<u>></u> S<u>p</u>rache

<u>D</u>eutsch

- <u>E</u>nglisch
- <u>></u> <u>A</u>bout

Die Wahl der Hauptmenüpunkte kann durch Mausklick oder durch Tastaturbefehl erfolgen:

<Alt>-Taste kurz drücken und anschließend (!) Taste <D> drücken.

Die Wahl des Hauptmenüs kann durch Mausklick oder durch Tastaturbefehl erfolgen. Bei Menüw ahl per Tastatur muss man zuerst kurz die linke Alt-Taste

<Alt<sub>links</sub>> drücken und anschließend (!) die Taste des im Menüpunkt unterstrichenen Buchstabens.

Das gew ünschte **Submenü** kann dann mit Mausklick oder mit Anschlagen des Buchstabens, der im Untermenü unterstrichen ist, aufrufen.

Beispiel: Es soll die Grafik gedruckt werden --> Menü " Datei / Grafik drucken ": Man drückt dann nacheinander die Tasten

nächste Seite

<Alt<sub>links</sub>> , <D> , <G> .

Seitenanfang↑

Seite davor

### Datei

-

### Hauptmenü Datei mit folgenden Untermenüpunkten:

| Submenue                 | Drucker einrichten: Es kann jeder unter Windows installierte Drucker ausgewählt werden.                                                                                                    |
|--------------------------|----------------------------------------------------------------------------------------------------|
| Submenue                 | <b><u>Grafik drucken</u></b> : Die Konstruktion der analemmatischen Sonnenuhr wird auf einem DIN-A4-Blatt ausgedruckt. Der gedruckte Ausschnitt stimmt ziemlich genau mit der Darstellung auf dem Bildschirm überein.                                                                                                    |
| Submenue                 | angezeigte Liste drucken: Es wird die auf dem Bildschirm angezeigte Tabelle gedruckt. Wenn auf dem Bildschirm die Konstruktion der Sonnenuhr angezeigt wird und keine der Tabellen, so wird nichts ausgedruckt. Statt dessen erscheint eine entsprechende Bildschirmnachricht.                                                                                                |
| Submenue                 | angezeigte Liste speichern: Es wird die auf dem Bildschirm sichtbare Tabelle als Tabelle im Excel-Format<br>*.csv gespeichert. Dieser Menüpunkt ist nur dann aktiviert, wenn eine Tabelle angezeigt wird, die auch<br>tatsächlich gespeichert werden kann. Als Trennzeichen für die Felder der Excel-Datei kann das Komma<br>(empfohlen) oder der Strichpunkt gewählt werden. |
| Submenue                 | Beenden: Beendet das Programm.                                                                                                    |
| Die Wahl des             | <i>Hauptmenüs</i> " <u>D</u> atei "kann durch Mausklick oder den<br>Tastaturbefehl <b><alt<sub>links&gt;</alt<sub></b> (linke Taste!) kurz drücken und anschließend (!) Taste <b><d></d></b> .                                                                                                    |
| Das gew ünso<br>w erden. | chte <i>Submenü</i> kann dann mit Mausklick oder durch Drücken der im Untermenü unterstrichenen Taste gew ählt                                                                                                    |
|                          | Beispiel: Menü "Datei / Grafik drucken": Nacheinander drücken wird die Taste <g> gedrückt.</g>                                                                                                    |
|                          | Seitenanfang↑ Seite davor nächste Seite Inhaltsverzeichnis                                                                                                    |

### Art der analemmatischen Sonnenuhr

### Hauptmenü Art der Sonnenuhr

In diesem Menlüpunkt wird die Art der analemmatischen Sonnenuhr ausgewählt

Nach Mausklick auf den Menüpunkt "Art der SU" wird untenstehendes Auswahlfeld angezeigt.

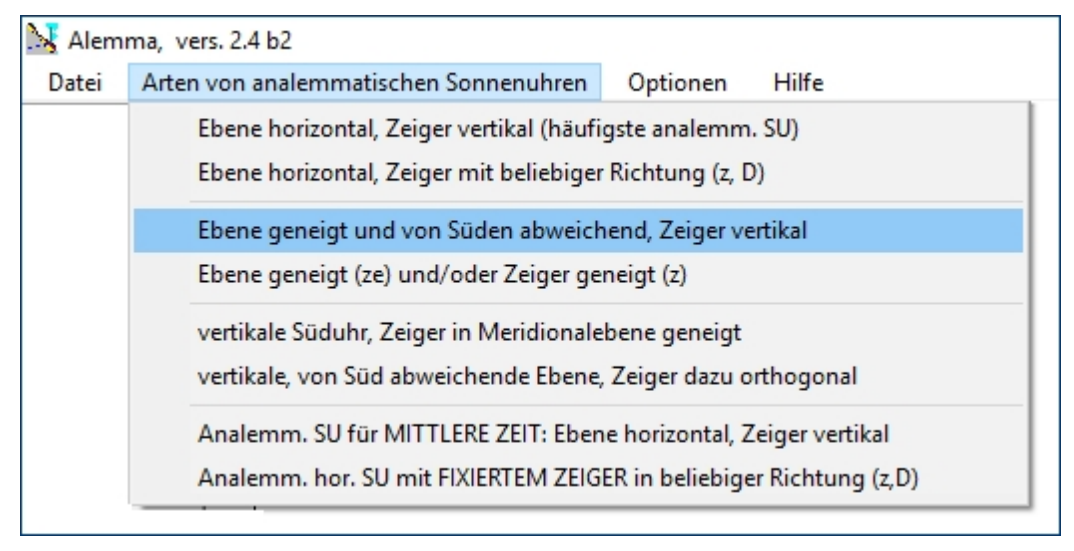

Abweichung D und Neigung z des Schattenzeigers sind gemäß nachfolgender Skizze festgelegt:

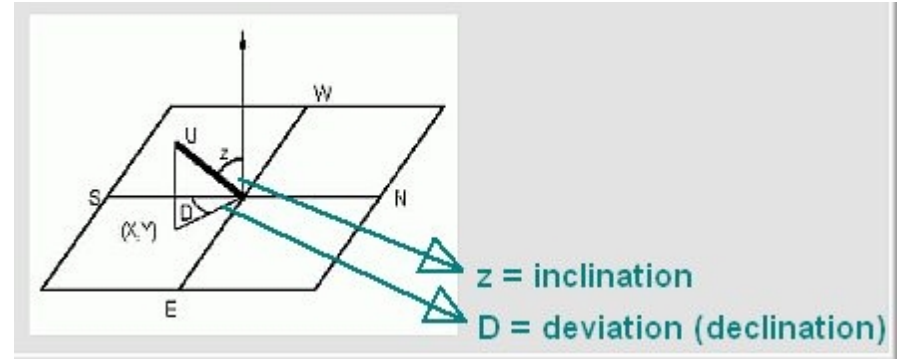

Für die Abweichung und/oder Neigung einer Ebene wird von der zur Ebene rechtwinkligen Richtung ausgegangen und deren Abw eichung/Neigung in Grad angegeben.

Eine horizontale Ebene hat also die Neigung 0 Grad, eine vertikale nach Süden ausgerichtete Ebene die Neigung 90 Grad.

Eine ganu nach Osten orientierte Ebene hat demnach die Neigung 90 Grad und die Abweichung -90 GRad.

Seitenanfang↑ Seite davor nächste Seite

# Optionen

Hauptmenü Optionen mit folgenden Untermenüpunkten:

| Submenue | <b>Eingabefelder wechseln:</b> Am unteren Rand des Programmfensters ist der Eingabebereich ("Panel 1" und Panel 2"). Mit diesem Menüpunkt erfolgt ein Wechsel von einem Eingabebereich zum anderen. Ein Klick auf das Tastenfeld <weitere eingaben=""> hat die gleiche Wirkung.</weitere>                                                                                                    |
|----------|----------------------------------------------------------------------------------------------------|
| Submenue | <b>Parameter speichern:</b> Die Parameter, die im Augenblick verw endet werden, werden für eine spätere<br>Wiederverw endung gespeichert. Vor dem Speichern fragt das Programm nach dem Namen dieser<br>gespeicherten Datei. Die Extension *.ini sollte beibehalten werden. Wenn nur der Name ohne<br>abschliessenden Punkt eingegeben wird, so wird diese Extension automatisch angehängt. (Bis<br>Programmversion 1.09 wurde die Extension *.adt verwendet. Dateien dieser Art können auch weiterhin<br>geladen werden.) |
| Submenue | <u>als Startparameter speichern</u> : Die Daten werden in der Datei "Alemma.ini" im Verzeichnis von<br>"Alemma.exe" gespeichert. Falls bereits eine derartige Datei vorhanden ist, wird sie automatisch ohne<br>Rückfrage überschrieben. Diese Datei "Alemma.ini" wird bei jedem Programmstart automatisch geladen.<br>Wenn sie nicht vorhanden ist, werden vom Programm automatisch Defaultwerte angenommen.                                                                                                    |
| Submenue | Parameter laden: Die Parameter, die unter Menüpunkt "Optionen / Parameter speichern " in einer Datei abgespeichert wurden, werden wieder geladen. Dazu fragt das Programm zunächst nach dem Verzeichnis und dem Namen dieser Datei.                                                                                                    |
|          | Seitenanfang↑ Seite davor nächste Seite Inhaltsverzeichnis                                                                                                    |

### Hilfe

### Hauptmenü Hilfe mit folgenden Untermenüpunkten:

| Submenue | <b>Hilfedatei:</b> Die installierte Hilfedatei wird angezeigt. Die angezeigte Hilfedatei ist in der gleichen Sprache wie die momentan verwiendete Sprache im Programm selbst. Der Tastenbefehl < F1 > ruft ebenfalls die Hilfedatei auf.                                           |
|----------|----------------------------------------------------------------------------------------------------|
| Submenue | <b>Sprache:</b> Die Sprachen Deutsch und Englisch stehen wahlw eise zur Verfügung. Die Auswahl erfolgt<br>entweder über das angezeigte Untermenü, oder sie kann auch mit den Tastenbefehlen < <u>Strg</u> >+< <u>d</u> ><br>beziehungsweise < <u>Strg</u> >+< <u>e</u> > erfolgen. |
| Submenue | About: Eine Information über Programmversion, Autor und Dow nload-Adresse wird angezeigt.                                                                                                    |
|          | Seitenanfang↑ Seite davor nächste Seite Inhaltsverzeichnis                                                                                                    |

Alemma

### **3. Dateneingabe und Auswahl des Uhrtyps**

### 3. Dateneingabe und Auswahl der verschiedenen Uhrtypen

Dateneingabe (Eingabeleisten)

- 3.1 Horizontale analemmatische SU mit vertikalem Zeiger ("klassische" an.SU)
- 3.2 Horizontale SU mit gneigtem / abw eichendem Zeiger
- 3.3 Geneigte / abw eichende Sonnenuhrebene mit vertikalem Zeiger
- 3.4 SU-Ebene und/oder Zeiger geneigt
- 3.5 Vertikale Süduhr, Zeiger geneigt
- 3.6 Vertikale, von Süden abw eichende SU, Zeiger rechtwinklig dazu
  - 3.7.1 Horizontale analemmatische SU für mittlere Zeit, Zeiger vertikal
- 3.7 2 Horizontale, geteilte analemmatische SU (zw ei 8er-Schleifen zur Anzeige der mittleren Zeit)
- 3.8 Horizontale analemmatische SU mit fixiertem Zeiger beliebiger Richtung

Die Daten werdenim in den beiden Eigabeleisten (Paneel) am unteren Fensterrand eingegben. Die Dateneingbe in Eingabeleiste 1 (Paneel 1)

Hier können die gemeinsamen Daten eingegeben werden, die für allen berechneten Arten von analemmatischen Sonnenuhren erforderlich sind:

| l | Horizontale analemm. Se | onnenuhr | Ebene Abweichung  | 0 | D | atumsmarkierung                   | 🔽 Zonenzeit anzeiger | n    | Zeitmarkierungen pro Stunde    | 3    | \$ |                   |
|---|-------------------------|----------|-------------------|---|---|-----------------------------------|----------------------|------|--------------------------------|------|----|-------------------|
| l | geogr. Breite           | 47.25    | Ebene Neigung     | 0 |   | 2 pro Monat<br>2 pro Monat (1/15) | grosse Halbachse     | 5.5  | von 5 🚖 bis                    | 20   | \$ |                   |
| l | geogr. Laenge           | -9.35    | Zeiger Abweichung | 0 | C | 3 pro Monet (1/11/21)             | Berechnung fuer Jahr | 2016 | Auf/Untergangspkt. für Deklin. | 20.  | 2  | ✓ Auf-/Untergangs |
| l | Zonenmeridian           | 15.00    | Zeiger Neigung    | 0 | C | am 1/6/11/16/21/26                | Zeiger Hoehe         | 1.80 | ✓ Schattenweg am [dd/mm]       | 21/0 | 18 |                   |

Nördlliche geogr. Breiten sind positive Werte, südliche negative. Westliche geogr. Längen habem positive Werte, östliche negative.

Gelb markierte Eingabefelder sind für den aktuell ausgewählten Uhrtyp wesentlich und können nicht abgeändert werden. In der hier angezeigten Eingabeleiste wurde also eine horizontale analemm. Sonnenuhr (Abweichung und Neigung der SU-Ebene sind 0) mit lotrechtem Schattenzeiger (dessen Abweichung und Neigung ebenfalls 0 sind) ausgewählt.

Die Auf/Untergangspunke (Bailey Punkte) geben die Sonnendeklination an, die für deren Festlegung maßgeblich ist. Damit ist eine einfache Näherungskonstruktion des täglichen Sonnenauf-/-unterganges möglich. Der maximale Fehler, der sich bei dieser Näherungsmethode ergibt, ist bei "Auf/Untergangspunkt. für Dekllin." = 20,2 Grad besonders günstig und liegt bei einem maximalen Azimutfehler von ca. 1 Grad. Die Anzeige dieser Punkte ist nur bei horizontalen analemm. Sonnenuhren mit vertikalem SChattenzeiger möglich.

Der Wechsel von einer Eingabeleiste zur anderen erfolgt bei SU für mittlere Zeit durch Mausklick auf das Tastenfeld <weitere Eingaben...>

oder durch rechten Mausklick auf die sichtbare Eingabeleiste.

Eingabeleiste 2:

| Datumslinie auf C einer 8er-Schleife C kleinster Absolutfe | tunden<br>ehler<br>bis<br>genauere Rechnung |
|------------------------------------------------------------|---------------------------------------------|
|------------------------------------------------------------|---------------------------------------------|

Die Elingabeleiste 2 wird nur benötigt, wenn als Sonnenuhrart eine analemmat ische SU für mittlere Zeit (Typ 3.6) gewählt wurde. Im linken Auswahlbereich ("Datumsmarkierung") dieser Eingabeleiste erfolgt dann die Detailauswahl

 In den beiden anderen Fällen w erden etw as kompliziertere Formen von Sonnenuhren berechnet, die zumindest eine teilw eise Berücksichtigung der Korrektur durch die Zeitgleichung erlauben (siehe Artikel auf der Webseite w w w .helson.at/sonre/Alemm\_NASS\_Sonderegger.pdf).

Die w eiteren Eingabebereiche auf Eingabeleiste 2 sind nur bei Wahl einer analemmatischen Sonnenuhren mit "zwei 8er-Schleifen" von Bedeutung und w erden dort erläurtert.

Seitenanfang↑

Seite davor

nächste Seite

### "klassische" analemmatische SU

### 3. Dateneingabe und Auswahl der verschiedenen Uhrtypen

- Dateneingabe (Eingabeleisten)
  - 3.1 Horizontale analemmatische SU mit vertikalem Zeiger ("klassische" an.SU)
  - 3.2 Horizontale SU mit gneigtem / abw eichendem Zeiger
  - 3.3 Geneigte / abw eichende Sonnenuhrebene mit vertikalem Zeiger
  - 3.4 SU-Ebene und/oder Zeiger geneigt
  - 3.5 Vertikale Süduhr, Zeiger geneigt
  - 3.6 Vertikale, von Süden abw eichende SU, Zeiger rechtwinklig dazu
    - 3.7.1 Horizontale analemmatische SU für mittlere Zeit, Zeiger vertikal
    - 3.7 2 Horizontale, geteilte analemmatische SU (zw ei 8er-Schleifen zur Anzeige der mittleren Zeit)

3.8 Horizontale analemmatische SU mit fixiertem Zeiger beliebiger Richtung

### 3.1 Horizontale analemmatisch SU mit vertikalem Zeiger

Dies ist wohl die häufigste analemmatische SU und darf dehalb wohl als "klassisch" bezeichnet werden.

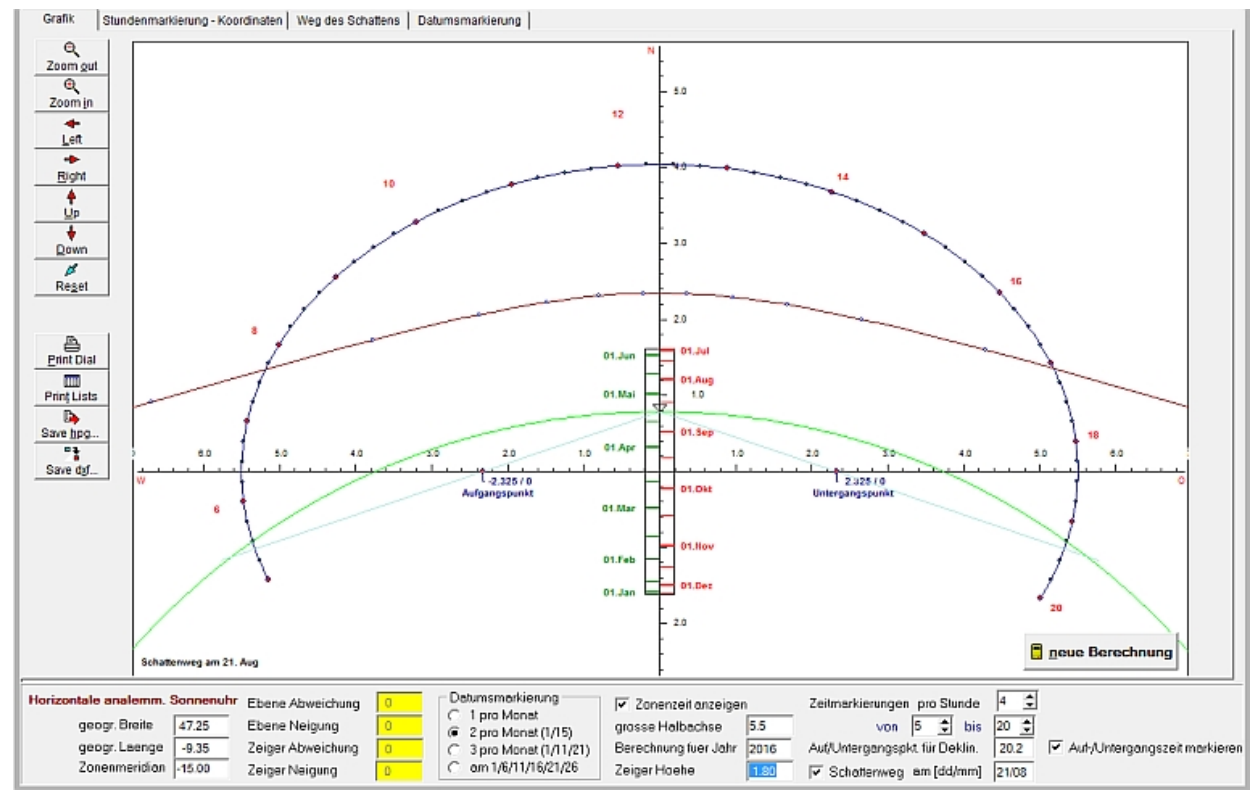

In der Eingabeleiste unterhalb der SU-Konstruktion können alle für die Konstruktion nötigen Werte eingegeben werden. Die gelb markierten Eingabefelder zeigen Werte an, die für die gewähllte SU-Art charakteristisch sind und daher auch nicht verändert werden können.

Der Schattenweg der Zeigerspitze (braun in der Abb. auf dieser Seite) kann für einen beliebig selbst gewählten Tag gezeichnet werden ("Schattenweg" markieren). Die Anzeige kann in der Eilngabeleiste der obigen Abb. ein- und ausgeschaltet werden. Neben dem einzugebenden Datum ist auch dile Zeigerhöhe (Größe einer Person) entscheidend für den Schattenweg.

Zudem ist in der Abb. oben die Checkbox "Auf-/Untergangszeit markieren" eingeschaltet. Damit zeigt die blaue Linie der Abbildung die näherungsweise Bestimmung dieser Zeit. Dazu wird vom interessierenden Datumspunkt aus über den Aufgangs- bzw. Untergangspunkt gepeilt und der Schnittpunkt mit der Ellipse der Stundenpunkte bestimmt. Dieses Verfahren wurde erstmals von Roger Bailey vorgeschlagen (siehe auch Stichwort "Auf-/Untergangspunkt" im Glossar). Der grüne Kreisbogen zeigt die exakte Konstruktion dieser Punkte. Dazu ist der Kreis durch den jew eiligen Datumspunkt auf der Datumsskala durch die beiden Brennpunkte der Ellipse zu zeichnen (Lambert Kreis). Der Schnittpunkt mit den Stundenangaben auf der Ellipse ergibt die exakte Auf- und Untergangszeit.

Diese Sonnenuhren zeigen die wahre Ortszeit oder auch die Ortszeit mit Längengradkorrektur an ("Zonenzeit anzeigen" markieren).

Seitenanfang↑ Seite davor nächste Seite

ite Inhaltsv

### SU mit geneigtem / abweichendem Zeiger

### 3. Dateneingabe und Auswahl der verschiedenen Uhrtypen

- Dateneingabe (Eingabeleisten)
  - 3.1 Horizontale analemmatische SU mit vertikalem Zeiger ("klassische" an.SU)
  - 3.2 Horizontale SU mit gneigtem / abweichendem Zeiger
  - 3.3 Geneigte / abw eichende Sonnenuhrebene mit vertikalem Zeiger
  - 3.4 SU-Ebene und/oder Zeiger geneigt
  - 3.5 Vertikale Süduhr,Zeiger geneigt
  - 3.6 Vertikale, von Süden abw eichende SU, Zeiger rechtwinklig dazu
    - 3.7.1 Horizontale analemmatische SU für mittlere Zeit, Zeiger vertikal
    - 3.7 2 geteilte analemmatische SU (zw ei 8er-Schleifen zur Anzeige der mittleren Zeit)
  - 3.8 Horizontale analemmatische SU mit fixiertem Zeiger beliebiger Richtung

### 3.2 Horizontale analemmatische SU mit geneigtem/abweichendem Zeiger (Uhrtyp 2)

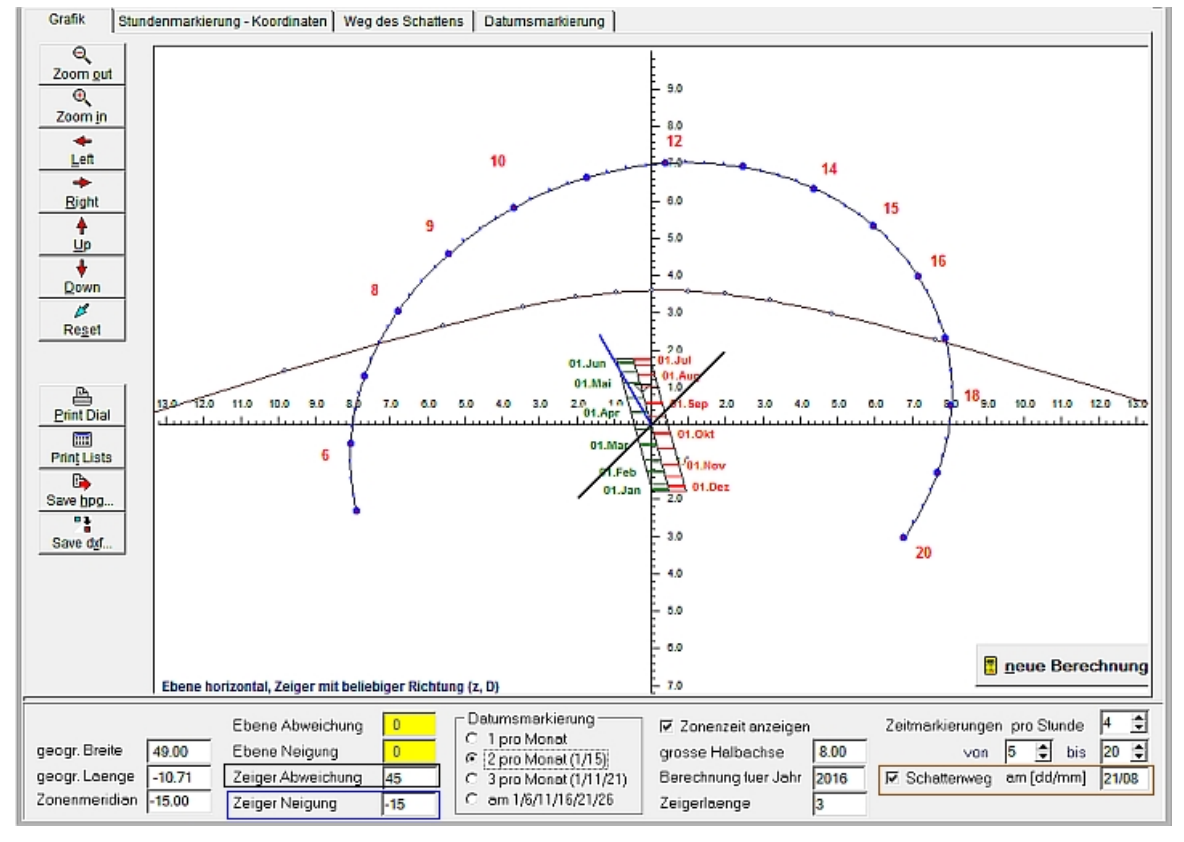

Die **Deklination D** wird von Süden aus gemessen und ist für Abw eichungen gegen W positiv, gegen O negativ  $\rightarrow$  Winkel der **schwarzen Llnie** gegenüber der y-Achse in der Abb. oben.

Der Inklinationswinkel z wird vom Zenith aus gemessen und ist positiv für Neigungen gegen Süden  $\rightarrow$  Winkel der blauen Linie in der Abb. oben gegenüber der schwarzen "Basis"-Linie.

Die Stundenellipse wirde ebenfalls durch eine blaue Linie dargestellt.

Seitenanfang↑ Se

Seite davor

nächste Seite

### SU-Ebene geneigt / abweichend

### 3. Dateneingabe und Auswahl der verschiedenen Uhrtypen

- Dateneingabe (Eingabeleisten)
  - 3.1 Horizontale analemmatische SU mit vertikalem Zeiger ("klassische" an.SU)
  - 3.2 Horizontale SU mit gneigtem / abw eichendem Zeiger
  - 3.3 Geneigte / abweichende Sonnenuhrebene mit vertikalem Zeiger
  - 3.4 SU-Ebene und/oder Zeiger geneigt
  - 3.5 Vertikale Süduhr,Zeiger geneigt
  - 3.6 Vertikale, von Süden abw eichende SU, Zeiger rechtwinklig dazu
  - 3.7.1 Horizontale analemmatische SU für mittlere Zeit, Zeiger vertikal
  - 3.7 2 geteilte analemmatische SU (zw ei 8er-Schleifen zur Anzeige der mittleren Zeit)
  - 3.8 Horizontale analemmatische SU mit fixiertem Zeiger beliebiger Richtung
- 3.3 analemmatische SU mit geneigter/abweichender Ebene und vertikalem Zeiger (Uhrtyp 3)

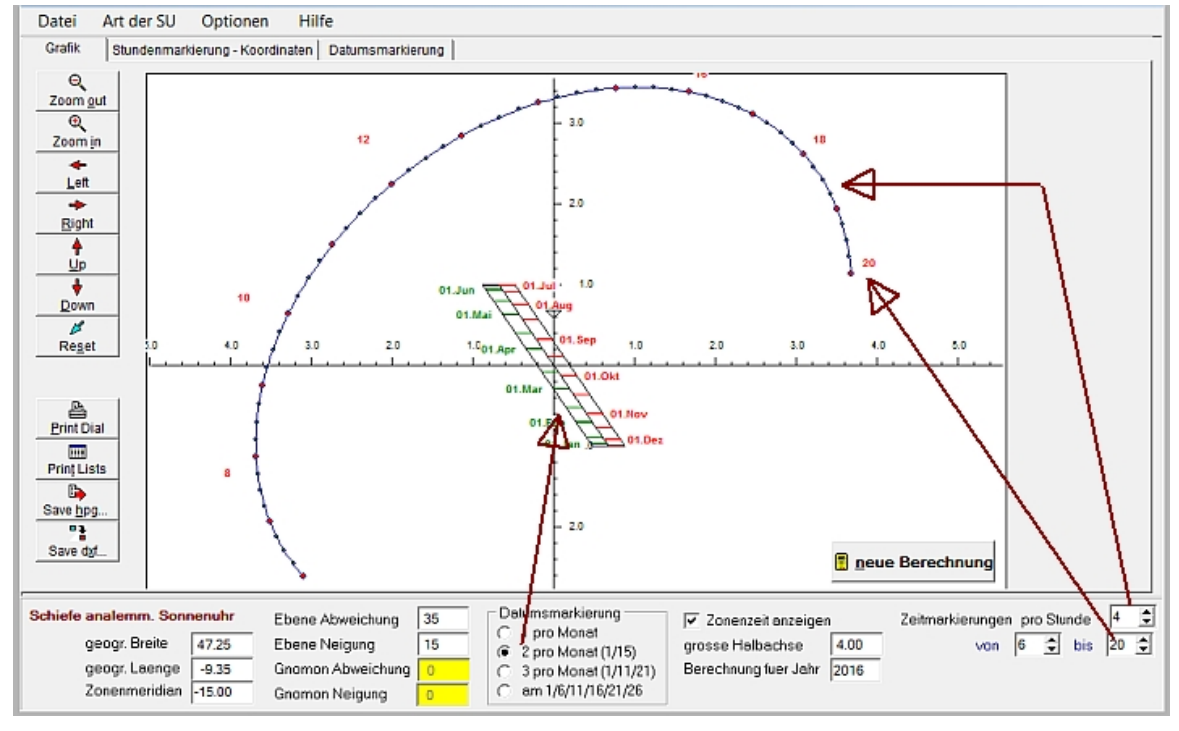

Zur Angabe von Inklination und Deklination der Ebene ist von der Normalen zu dieser Ebene auszugehen, also von dieser Normalen die Inklination und Deklination einzugeben. Eine horizontale Ebene hat gemäß dieser Festlegung die Inklination z=0, eine nach Süden gerichtete vertikale Ebene die Inklination z=90 (und Deklination D=0)  $\rightarrow$  siehe auch Glossar

```
Seitenanfang↑ Seite davor
```

davor

nächste Seite

### SU-Ebene und/oder Zeiger geneigt

### 3. Dateneingabe und Auswahl der verschiedenen Uhrtypen

#### Dateneingabe (Eingabeleisten)

- 3.1 Horizontale analemmatische SU mit vertikalem Zeiger ("klassische" an.SU)
- 3.2 Horizontale SU mit gneigtem / abw eichendem Zeiger
- 3.3 Geneigte / abw eichende Sonnenuhrebene mit vertikalem Zeiger
- 3.4 SU-Ebene und/oder Zeiger geneigt
- 3.5 Vertikale Süduhr,Zeiger geneigt
- 3.6 Vertikale, von Süden abw eichende SU, Zeiger rechtwinklig dazu
  - 3.7.1 Horizontale analemmatische SU für mittlere Zeit, Zeiger vertikal
  - 3.7 2 geteilte analemmatische SU (zw ei 8er-Schleifen zur Anzeige der mittleren Zeit)

3.8 Horizontale analemmatische SU mit fixiertem Zeiger beliebiger Richtung

### 3.4 Sonnenuhrebene und/oder Zeiger geneigt

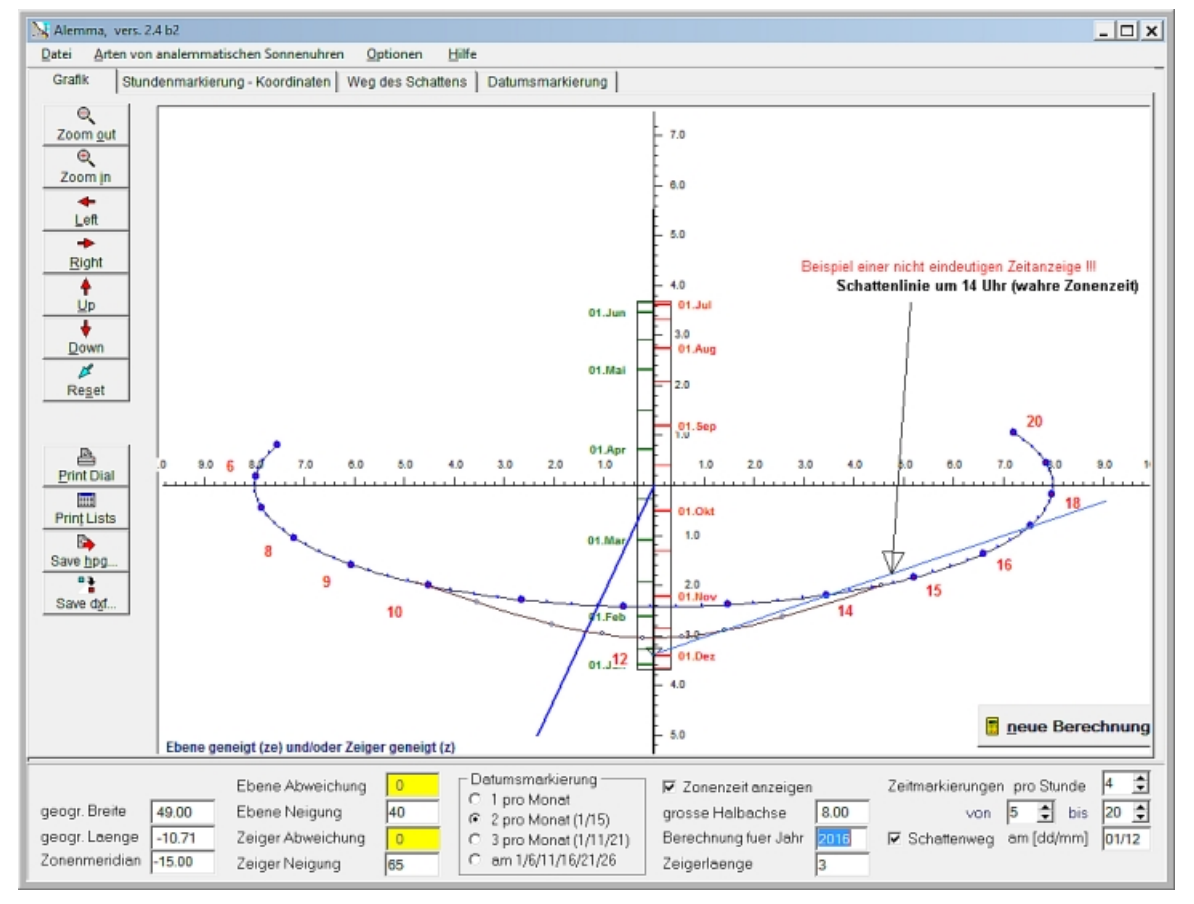

Im oben gezeigten Beispiel sind Neigung der Ebene und des Zeigers so gewählt, dass keine ganzjährig eindeutige Zeitanzeige möglich ist. Dies kann auch bei anderen analemmatischen SU-Arten je nach Parametereinstellungen vorkommen (z. B. wenn eine Datumsmarkierung nahe der Ellipse der Stundenpunkte liegt oder gar außerhalb dieser, wie im hier markierten Beispiel). Die eingezeichnete Schattenlinie ergibt 2 verschiedene Zeitanzeigenm, nämlich 14 Uhr und (cirka) 17 Uhr

Seitenanfang ↑

Seite davor

nächste Seite

### vertikale Süduhr, Zeiger geneigt

### 3. Dateneingabe und Auswahl der verschiedenen Uhrtypen

#### Dateneingabe (Eingabeleisten)

- 3.1 Horizontale analemmatische SU mit vertikalem Zeiger ("klassische" an.SU)
- 3.2 Horizontale SU mit gneigtem / abw eichendem Zeiger
- 3.3 Geneigte / abw eichende Sonnenuhrebene mit vertikalem Zeiger
- 3.4 SU-Ebene und/oder Zeiger geneigt
- 3.5 Vertikale Süduhr,Zeiger geneigt
- 3.6 Vertikale, von Süden abw eichende SU, Zeiger rechtwinklig dazu
  - 3.7.1 Horizontale analemmatische SU für mittlere Zeit, Zeiger vertikal
  - 3.7 2 geteilte analemmatische SU (zw ei 8er-Schleifen zur Anzeige der mittleren Zeit)

3.8 Horizontale analemmatische SU mit fixiertem Zeiger beliebiger Richtung

### 3.5 Vertikale Süduhr, Zeiger beliebig geneigt

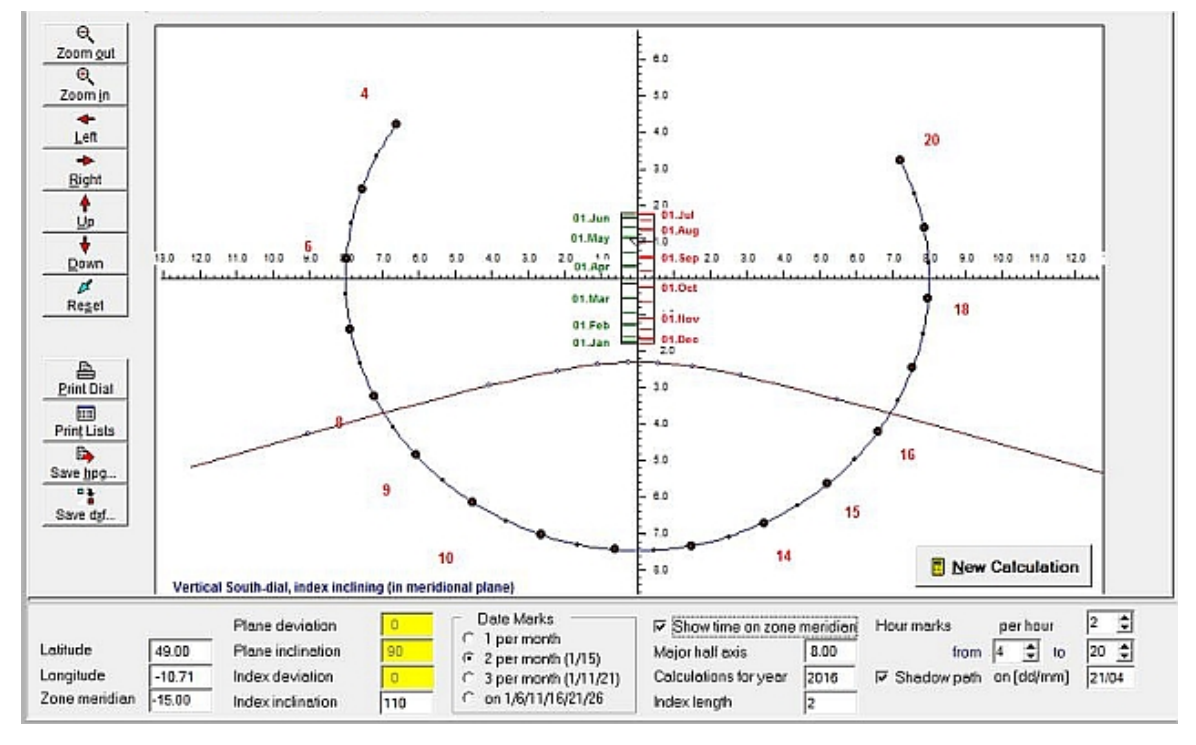

Hinw eis: Es wird daran erinnert, dass der Winkel der Zeigerneigung ausgehend von der vertikalen Richtung nach oben gemessen wird. Im obigen Beispiel ist der Zeiger also gegenüber der Horizontalen um 20 Grad nach unten geneigt.

Seitenanfang ↑

Seite davor

nächste Seite

### vertikale, abweichende SU, Zeiger rechtwinklilg

### 3. Dateneingabe und Auswahl der verschiedenen Uhrtypen

- Dateneingabe (Eingabeleisten)
  - 3.1 Horizontale analemmatische SU mit vertikalem Zeiger ("klassische" an.SU)
  - 3.2 Horizontale SU mit gneigtem / abw eichendem Zeiger
  - 3.3 Geneigte / abw eichende Sonnenuhrebene mit vertikalem Zeiger
  - 3.4 SU-Ebene und/oder Zeiger geneigt
  - 3.5 Vertikale Süduhr,Zeiger geneigt
  - 3.6 Vertikale, von Süden abweichende SU, Zeiger rechtwinklig dazu
    - 3.7.1 Horizontale analemmatische SU für mittlere Zeit, Zeiger vertikal
    - 3.7 2 geteilte analemmatische SU (zw ei 8er-Schleifen zur Anzeige der mittleren Zeit)

3.8 Horizontale analemmatische SU mit fixiertem Zeiger beliebiger Richtung

#### 3.6 Vertikale, von Süden abweichende analemmatische SU, Zeiger rechtwinklig zur Uhrebene

In der nachfolgenden Abb. ist eine um 15 Grad gegen Westen abw eichende Vertikaluhr gezeigt.

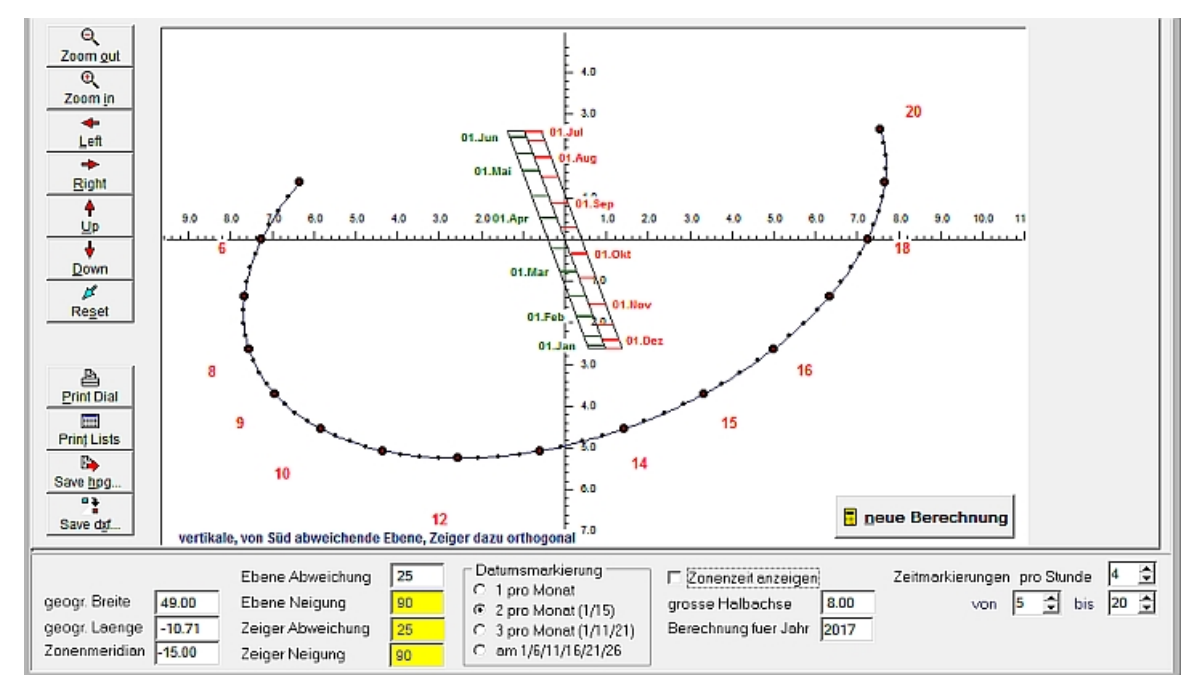

Man beachte, dass bei geneigter Datumsskala die Abschnitte auf der x-Achse verschieden von der eingegebenen großen Ellipsen-Halbachse sind. Es ist keine Darstellung des Schattenweges vorgesehen

Seitenanfang ↑

Seite davor

nächste Seite

### horizontale SU für mittlere Zeit

### 3. Dateneingabe und Auswahl der verschiedenen Uhrtypen

- Dateneingabe (Eingabeleisten)
  - 3.1 Horizontale analemmatische SU mit vertikalem Zeiger ("klassische" an.SU)
  - 3.2 Horizontale SU mit gneigtem / abw eichendem Zeiger
  - 3.3 Geneigte / abw eichende Sonnenuhrebene mit vertikalem Zeiger
  - 3.4 SU-Ebene und/oder Zeiger geneigt
  - 3.5 Vertikale Süduhr,Zeiger geneigt
  - 3.6 Vertikale, von Süden abw eichende SU, Zeiger rechtw inklig dazu
    - 3.7.1 Horizontale analemmatische SU für mittlere Zeit, Zeiger vertikal
  - 3.7 2 geteilte analemmatische SU (zw ei 8er-Schleifen zur Anzeige der mittleren Zeit)
  - 3.8 Horizontale analemmatische SU mit fixiertem Zeiger beliebiger Richtung

#### 3.7.1 analemmatische Sonnenuhr mit Datumslinie auf "einer 8er-Schleife":

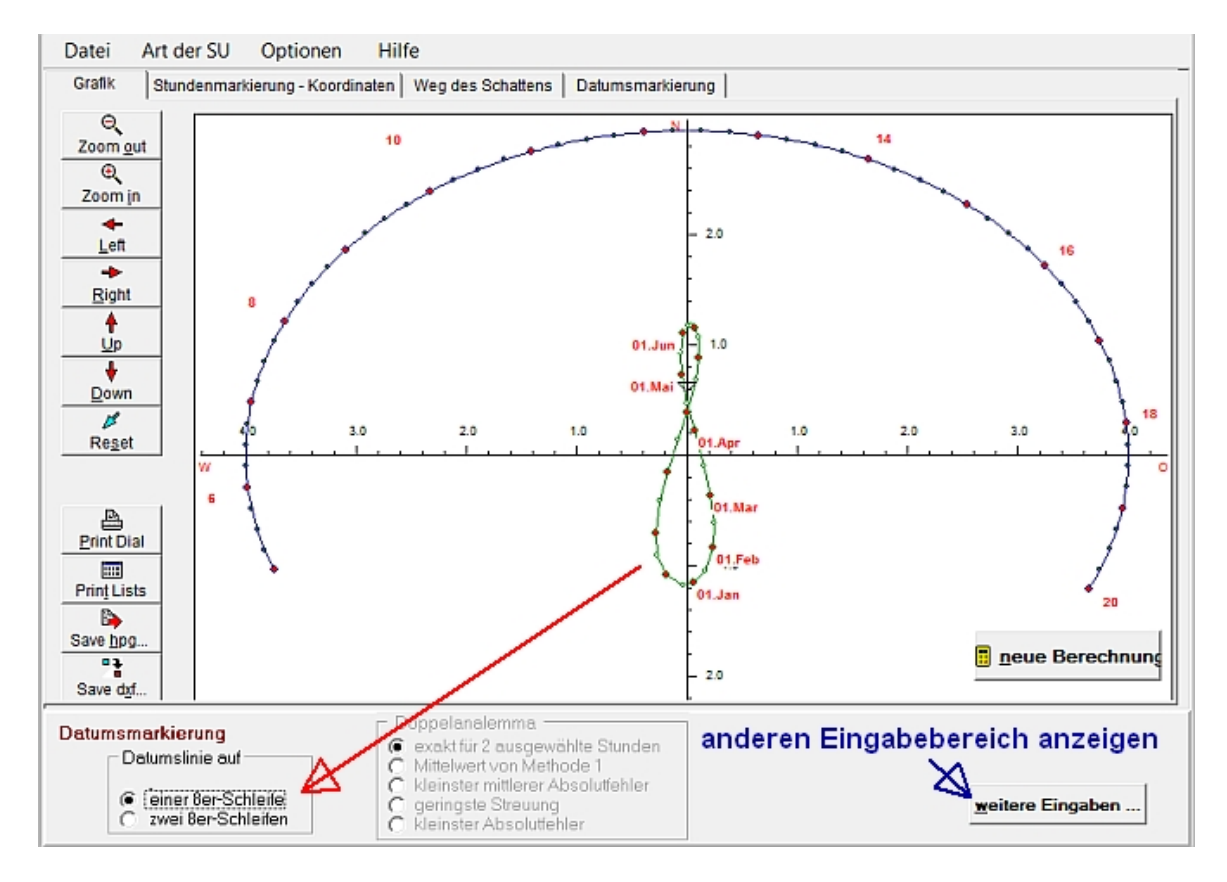

Statt einer geraden Datumlinie von 3.1 wird eine **analemmatische SUmit einer 8er-Schleife** gezeichnet. Wenn man sich (oder den Zeiger) auf den entsprechenden Datumspunkt der Achterschleife stellt, dann zeigt der Schatten um 12 genau die mittlere Ortszeit und nicht mehr die wahre Ortszeit an.

Die Zeitgleichung ist nur für die Ablesung um 12 Uhr korrekt berücksichtigt. Für die anderen Zeitpunkte sind aber entsprechende Fehler vorhanden, deren Größe sich je nach der Abweichung von 12 Uhr WOZ ändert. Man stellt sich dann am besten auf die y-Achse und nicht auf den Punkt auf der Achterschleife. Damit wird dann die Wahre Ortszeit abgelesen.

Im anderen Eingabebereich (s. unten) können alle weiteren Konstruktionsdaten eingegeben werden: Wenn man dort beispielsweise die Checkbox "Zonenzeit anzeigen" markiert, dann zeigt diese Sonnenuhr mittags in Übereinstimmung mit unseren heutigen Uhren 12 Uhr an.

Ein rechter Mausklick in diesen unteren Eingabebereich bewirkt ebenfalls, dass die Anzeige zum anderen Eingabeparameter wechselt.

Seitenanfang ↑

Seite davor

nächste Seite

### geteilte analemm. SU

### 3. Dateneingabe und Auswahl der verschiedenen Uhrtypen

- Dateneingabe (Eingabeleisten)
  - 3.1 Horizontale analemmatische SU mit vertikalem Zeiger ("klassische" an.SU)
  - 3.2 Horizontale SU mit gneigtem / abw eichendem Zeiger
  - 3.3 Geneigte / abw eichende Sonnenuhrebene mit vertikalem Zeiger
  - 3.4 SU-Ebene und/oder Zeiger geneigt
  - 3.5 Vertikale Süduhr,Zeiger geneigt
  - 3.6 Vertikale, von Süden abw eichende SU, Zeiger rechtwinklig dazu
    - 3.7.1 Horizontale analemmatische SU für mittlere Zeit, Zeiger vertikal
    - 3.7 2 geteilte analemmatische SU (zwei 8er-Schleifen zur Anzeige der mittleren Zeit)

3.8 Horizontale analemmatische SU mit fixiertem Zeiger beliebiger Richtung

#### 3.7.2 Auswahl Datumslinie auf "zwei 8er-Schleifen" (= geteilte analemmatische Sonnenuhren)

Damit wird ein bisher kaum bekannter Uhrtyp, eine "geteilte analemmatische SU", konstruiert. Die Abb. unten zeigt dazu den kompletten Bildschirm mit sichtbarem Eingabefeld 2, in dem die Art der analemmatischen Sonnenuhr festgelegt wird.

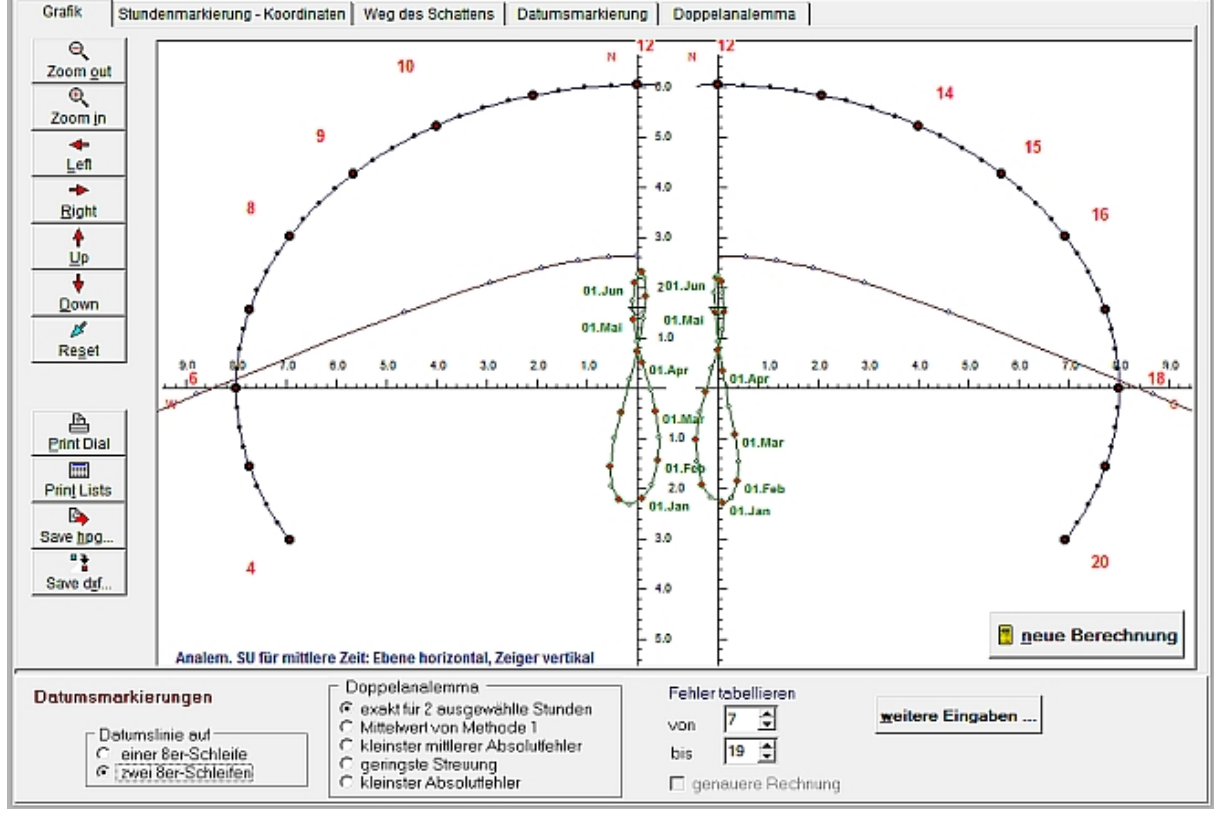

Diese analemmatische Sonnenuhr besteht aus 2 Teilen: Dazu wird je eine Halbellipse mit einer Achterschleife als Datumslinie für die Vormittagsstunden und für die Nachmittagsstunden konstruiert. Die Datumspunkte auf den beiden 8er-Schleifen sind so berechnet, dass man die um die Zeitgleichung korrigierte wahre Ortszeit (also die mittlere Zeit) mit guter Genauigkeit ablesen kann. Die Größe des Fehlers hängt von der geographischen Breite und der Berechnungsmethode ab (Ausw ahl im Feld "Doppelanalemma"). In der Tabelle des Tabellenblattes "Doppelanalemma" ist die Größe des jew eiligen Zeitfehlers angegeben.

Im zw eiten Eingabefeld von Panel 2 ("Datumsmarkierungen") kann die Anzahl der Datum spunkte auf der Datumslinie fixiert werden. Es können 1, 2, 3 oder 6 Datumspunkte pro Monat markiert werden. Ebenso können dort Schattendatum und Höhe des Schattenzeigers gewählt werden

# Das Berechnungsverfahren für die geteilte analemmatische Sonnenuhr wird im Auswahlrechteck rechts ("Doppelanalemma") gewählt.

Das Programm ALEMMA bietet dazu verschiedene Methoden an. Eine genauere Erläuterung dieser Methoden ist im anfangs erw ähnten, gesonderten Artikel und im Abschnitt "Zusätzliche Eingaben für geteilte analemmatische Sonnenuhren" zu finden.

```
Seitenanfang ↑
```

```
Seite davor
```

nächste Seite

### analemm. SU mit fixiertem Zeiger

### 3. Dateneingabe und Auswahl der verschiedenen Uhrtypen

- Dateneingabe (Eingabeleisten)
  - 3.1 Horizontale analemmatische SU mit vertikalem Zeiger ("klassische" an.SU)
  - 3.2 Horizontale SU mit gneigtem / abw eichendem Zeiger
  - 3.3 Geneigte / abw eichende Sonnenuhrebene mit vertikalem Zeiger
  - 3.4 SU-Ebene und/oder Zeiger geneigt
  - 3.5 Vertikale Süduhr,Zeiger geneigt
  - 3.6 Vertikale, von Süden abw eichende SU, Zeiger rechtwinklig dazu
    - 3.7.1 Horizontale analemmatische SU für mittlere Zeit, Zeiger vertikal
  - 3.7 2 geteilte analemmatische SU (zw ei 8er-Schleifen zur Anzeige der mittleren Zeit)
  - 3.8 Horizontale analemmatische SU mit fixiertem Zeiger beliebiger Richtung

#### 3.8 Horizontale analemmatische Sonnenuhr mit fixiertem Zeiger in belilebiger Richtung

Üblicherw eise muss bei analemmatischen Sonnenuhren der Schattenzeiger auf dem aktuellen Datum, das auf der Datumslinie markiert ist, stehen. Die Schattenrichtung zeigt dann auf den elliptisch angeordneten Stundenmarkierungen die Zeit an.

Nun ist es aber auch möglich, dass man den Standpunkt des Schattnzeigers fixiert (ortsfest hält). Dann muss man eben für jedes Datum die entsprechende Stundenellipse konstruieren. Wenn man Im Konstruktionsverfahren, das von F. Saw yer und M. Vercasson vorgeschlagen wurde, die gleichen Stundenpunkte auf den verschiedenen elliptischen Datumslinien verbindet, so erhält man sogar geradlinige Stundenlinien, die sich alle in einem gmeinsamen Schnittpunkt Z treffen (s. <u>Literaturhinw eise</u> Nr. 6 und 11). Zudem kann dieser Schnittpunkt innerhalb weiter Grenzen beliebig festgelegt werden.

# Die Zeitablesung erfolgt nicht am Ende des Zeigerschattens, sondern an der Stelle, wo der (allenfalls verlängerte) Schatten die aktuelle Datumslinie schneidet !!! .

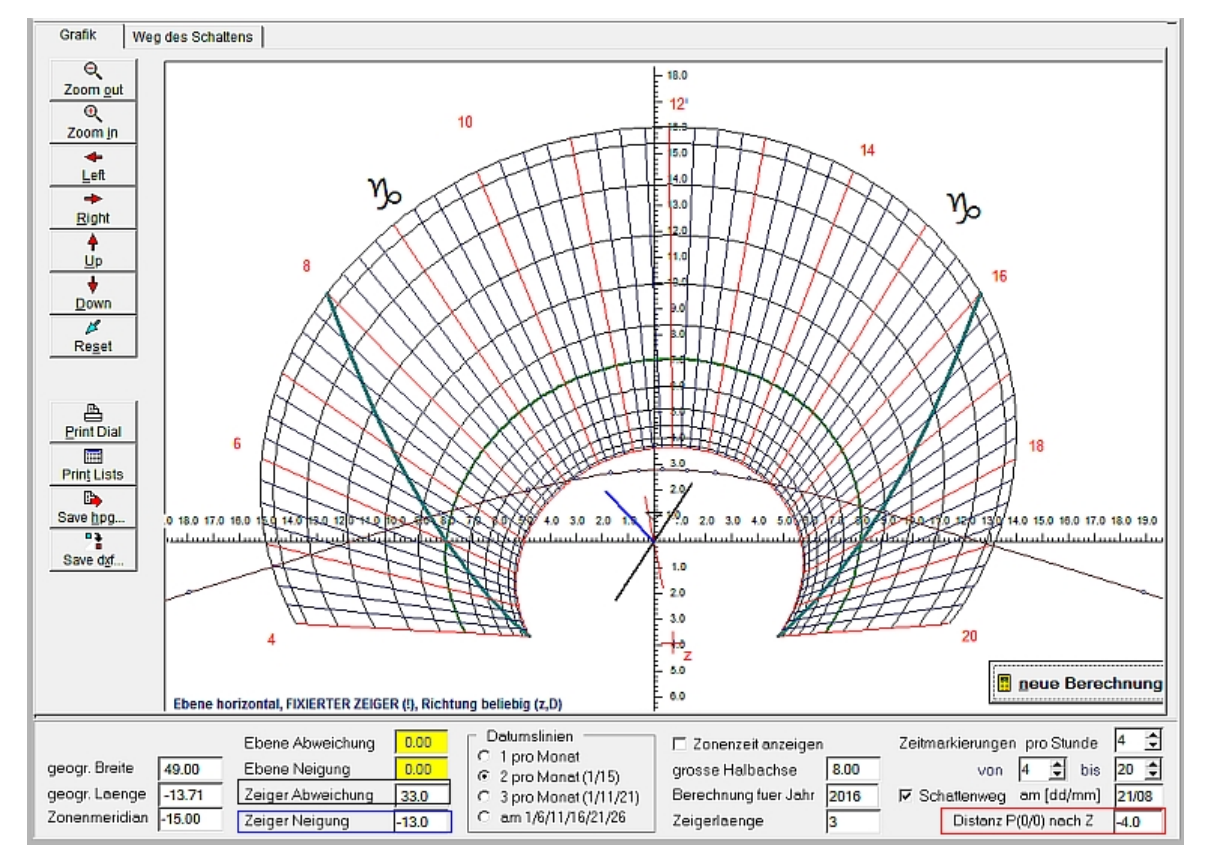

Die schwarze Linie durch den Ursprung markiert die Südabweichung des Schattenzeigers, die blaue Llnie die Neigung des Schattenzeigers gegenüber der schwarzen, horizontal verlaufenden Linie,

die dünne rote Linie gibt die Richtung der Datumslinie und die Richtung zum zentralen Schnittpunkt Z der Stundenlinien an.

Die grüne Datumslinie ist die Äquinoktiallinie, die beiden anderen **dunkelgrünen Linien** markieren die Auf- und Untergangszeiten der Sonne.

Die Datumslinie der Sommersonnenwende ist rot gezeichnet (in der obigen Abb. innen):

Im rot markierten Eingabefeld "Distanz P(0/0) nach Z" wird der Abstand des Punktes Z vom Koordinatenursprung festgelegt, wobei für eine Position unterhalb der x-Achse der entsprechende negative Wert einzugeben ist.

Aus den Linien der Auf- und Untergangszeiten kann man erkennen, dass die äußerste Datumslinie die Wintersonnenwende markiert, die innerste die Sommersonnenwende. *Bei positiver Distanz von Z ist die Abfolge der Datumslinien vertauscht!* 

In der Praxis sind wohl negative Abstandswerte zu bevorzugen, da in nördl. Breiten zur Wintersonnenwende die Schatten länger sind als im Sommer und der Zeigerschatten dann eher bis zur äußersten Datumslinie reicht.

Seitenanfang↑ Seite davor nächste Seite Inhaltsverzeichnis

### 4. Tabellenblätter

### 4. Die verschiedenen Tabellenblätter

Tabellenblatt <mark>"Grafiik</mark>" Tabellenblatt <mark>"Stundenmarkierungen</mark>" Tabellenblatt <mark>"Datumsmarkierung</mark>" Teil 2: Grafik speichern Tabellenblatt "Weg des Schattens" Tabellenblatt "Doppelanalemma"

### **Tabellenbatt Grafik**

#### Tabellenblatt "Grafik"

Hier wird die Konstruktion der analemmatischen Sonnenuhr grafisch dargestellt. Die Zeitmarkierungen liegen auf einer Ellipse. Es können 1, 2, 3, 4 oder 6 Zeitmarkierungen pro Stunde angezeigt werden.

Die Zeichnung kann mit der Maus verschoben werden: Hiezu muss man bei gedrückter rechter Maustaste einen beliebigen Punkt der Zeichnung um die gew ünschte Strecke verschieben. Beim Loslassen der Maustaste wird die Zeichnung an der neuen Stelle erstellt. Eine Verschiebung der Konstruktion ist ebenfalls durch Anklicken des entsprechenden Tastenfeldes am linken Bildschirmrand möglich.

Wenn Daten der Sonnenuhr geändert w erden, wird die Zeichnung automatisch neu erstellt. Bei geteilten Sonnenuhren erfolgt die automatische Neukonstruktion zw ar nach Änderung von Parametern in Panel 1 oder Panel 2 (Bid) Nach Eingaben im Tabellenblatt "Doppelanalemma" muss für eine Neuberechnung das Tastenfeld  $< G_{0...} >$  in diesem Tabellenblatt angeklickt werden. Die Neuberechnung wird auch gestartet, wenn man die Eingaben in diesem Tabellenblatt mit der Taste <Return> abschließt.

Der Schattenw eg eines Zeiger und die Markierung von Auf-/Untergangsz werden nur bei horizontalen analemmatischen Sonnenuhren mit vertikalem Zeiger dargestellt.

#### Durch Anklicken der Tastenfelder am linken Rand kann man die Zeichnung

- vergrößern oder verkleinern
- wieder auf die ursprüngliche Größe bringen ("Reset")
- o nach links verschieben
- o nach rechts verschieben
- o nach oben verschieben
- o nach unten verschieben
- o ausdrucken (Ausdruck auf Printer mit DIN-A4-Format)

# Die Konstruktion kann auf dem Bildschirm auch mit der gedrückten Maustaste verschoben verden (Drag and Drop)

Vergrößern und Verkleinern der Konstruktion ist auch mit den Tastenbefehlen <STRG>+ <+ > und <Strg>+ <- >

Im Ausdruck werden alle für die Berechnung bedeutsamen Daten angeführt.

Seitenanfang↑ Seite davor nächste Seite

### Grafik / Speichern

### 4. Die verschiedenen Tabellenblätter

Tabellenblatt "Grafiik" Tabellenblatt "Stundenmarkierungen" Tabellenblatt "Datumsmarkierung" Teil 2: Grafik speichern Tabellenblatt "Weg des Schattens" Tabellenblatt "Doppelanalemma"

### Tabellenblatt "Grafik" (Teil 2)

Die Konstruktion kann auch als Datei gespeichert werden:

- Mit Anklicken des Tastenfeldes < Save hpg ... > kann die Konstruktion als HPGL-Datei (Extension = plt-) gespeichert werden. Der Bildausschnitt stimmt mit dem Bildschirm überein. Die Größe der Konstruktion kann im nachfolgend erscheinenden Fenster (s. unten) angegeben werden.
- Anklicken des Tastenfeldes < Save dxf ...> speichert die Konstruktion im dxf-Format. Der Bildausschnitt stimmt mit dem Bildschirm überein. Die Größe der Konstruktion kann im nachfolgend erscheinenden Fenster (s. unten) angegeben w erden.

Bei beiden Speicherungsarten wird nach dem Anklicken des Tastenfeldes zum Speichern der Konstruktion noch folgendes Fenster angezeigt

| Konstruktion speichern (dxf-Format)                                                                                 | a) Wenn im Ausw ahlfeld (s. Abb.)<br>"Konstruktion auf DIN-A3-<br>Format angepasst" markiert                     |
|----------------------------------------------------------------------------------------------------|----------------------------------------------------------------------------------------------------|
| <ul> <li>Konstruktion auf DIN-A3-Format angepasst</li> <li>Konstruktion in Längeneinheiten der Halbachse</li> </ul> | w ird, so w ird die Konstruktion<br>möglichst gut auf die Größe des<br>DIN-A3-Formats angepasst. Damit           |
| Laenge der großen Halbachse? [2,, 20] 3.00                                                                          | sind natürlich die Abstände<br>zw ischen den verschiedenen<br>Punkten innerhalb der                              |
| Abbru <u>c</u> h OK                                                                                                 | Konstruktion nicht ohne w eiteres<br>direkt abmessbar, da der<br>gew ählte Maßstabsfaktor nicht<br>angegeben ist |

b) Wenn im Ausw ahlfeld so w ie in der obigen Abb. "Konstruktion in Längeneinheiten der Halbachse" markiert ist, so hat die Halbachse (und damit auch alle anderen Teilstrecken) in der Konstruktion genau die w ahre Länge (in cm). Als Wert für die große Halbachse können alle Werte zw ischen 2 und 20 eingegeben w erden. Wird im gelb markierten Feld beispielsw eise der Wert 5.25 eingegeben, so misst die große Halbachse in der gespeicherten Konstruktion 5.25 Längeneinheiten.

Bei dieser Art der Speicherung ist es möglich, alle Distanzen innerhalb der Konstruktion maßstabgetreu abzumessen. Diese Speicherungsart ist daher für Sonnenuhrkonstruktionen zu empfehlen!

Seitenanfang↑ Seite davor nächste Seite Inhaltsverzeichnis

### Stundenmarkierung - Koordinaten

#### 4. Die verschiedenen Tabellenblätter

Tabellenblatt "Grafiik" Tabellenblatt "Stundenmarkierungen" Tabellenblatt "Datumsmarkierung" Teil 2: Grafik speichern Tabellenblatt "Weg des Schattens" Tabellenblatt "Doppelanalemma"

### Tabellenblatt "Stundenmarkierung - Koordinaten"

Dieses Tabellenblatt kann die *Position der Zeitmarkierungen auch in zwei verschiedenen Formen* angeben. Die Ausw ahl dazu wird oberhalb der angezeigten Tabelle angeboten (s. nachfolgende Abb.):

| Tabelle zeigt | x/y-Koordinaten angeben | 🕥 Abstand zu den Endpunkten der kl. Achse |
|---------------|-------------------------|-------------------------------------------|
|---------------|-------------------------|-------------------------------------------|

#### a) Im ersten Fall "x/y-Koordinaten angeben"

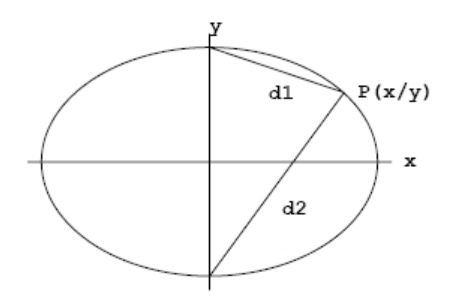

Im Fall "x/y-Koordinaten angeben" w erden die x / y-Koordinaten der Stundenmarkierungen aufgelistet. Ursprung des verw endeten Koordinatensystems ist dabei der Schnittpunkt der beiden Hauptachsen der Ellipse, w obei die positive x-Richtung identisch mit der geogr. Ost-Richtung und die positive y-Richtung identisch mit der geogr. Nord-Richtung. (In südlichen Breiten sind die Richtungen umgekehrt!)

b) Wenn hingegen das rechte Feld "Abstand zu den Endpunkten der kl. Achse" markiert ist, so ist d1 der Abstand der Zeitmarkierung vom Endpunkt der nach Norden w eisenden kleinen Halbachse der Ellipse (= 12:00 Marke bei Wahrer Ortszeit), und d2 ist dann der Abstand zum Endpunkt der negativen kleinen Halbachse der Ellipse. Diese Form der Stundenmarkierung wird aber nur für analem matische Sonnenuhren angeboten, wenn sowohl Zeiger als auch Uhrebene keine Südabweichung aufweisen, also Deklination = Deviation = 0 gilt. Es sind dies die Uhrtypen 3.1, 3.4, 3.5 (aber ohne Südabweichung!) und 3.6.

#### Drucken der Tabellenwerte

Die Tabelle kann durch Aufruf des Menüpunktes < Datei / angezeigte Liste drucken > ausgedruckt werden.

#### Speichern der Tabellenwerte

Wenn das Tastenfeld < Tabelle speichern ... > angeklickt oder der Menüpunkt < Datei / angezeigte Liste speichern... > gew ählt wird, so kann die angezeigte Tabelle im Excel-Format \*.csv gespeichert werden. Dabei kann auch ausgew ählt werden, ob bei diesem gespeicherten csv-Format das Komma oder der Strichpunkt als Trennzeichen verw endet werden soll.

Seitenanfang↑ Seite davor

nächste Seite

### Schattenweg

### 4. Die verschiedenen Tabellenblätter

Tabellenblatt "Grafiik" Tabellenblatt "Stundenmarkierungen" Tabellenblatt "Datumsmarkierung" Teil 2: Grafik speichern Tabellenblatt "Weg des Schattens" Tabellenblatt "Doppelanalemma"

### Tabellenblatt "Weg des Schattens"

gibt die Koordinatenw erte des Schattens der Zeigerspitze an, w obei mindestens 3 Punkte pro Stunde angeführt w erden. Für die Zeitablesung ist allerdings nur die Schattenrichtung des Zeiger maßgeblich und nicht die Position des Schattens der Zeigerspitze. Es wird jener Schattenw eg angegeben, der sich ergibt, w enn der schattenw erfende Zeiger auf dem Datumspunkt der linearen Datumsskala positioniert ist. *Der Schattenweg wird nur bei horizontalen analemmatischen SU mit vertikalem Zeiger angegeben*.

#### Drucken der Tabellenwerte

Die Tabelle kann durch Aufruf des Menüpunktes < Datei / angezeigte Liste drucken > ausgedruckt w erden. Im Ausdruck w erden zudem alle für die Schattenberechnung bedeutsamen Daten angeführt.

#### Speichern der Tabellenwerte

Wenn das Tastenfeld < Tabelle speichern ... > angeklickt oder der Menüpunkt < Datei / angezeigte Liste speichern... > gew ählt wird, so kann die angezeigte Tabelle im Excel-Format \*.csv gespeichert werden. Dabei kann auch ausgew ählt werden, ob bei diesem gespeicherten csv-Format das Komma oder der Strichpunkt als Trennzeichen verwendet werden soll.

Seitenanfang↑ Seite davor

nächste Seite

### Datumsmarkierung

### 4. Die verschiedenen Tabellenblätter

| Tabellenblatt | "Grafiik"             |
|---------------|-----------------------|
| Tabellenblatt | "Stundenmarkierungen" |
| Tabellenblatt | "Datumsmarkierung"    |

### Teil 2: Grafik speichern Tabellenblatt "Weg des Schattens" Tabellenblatt "Doppelanalemma"

### $Tabellenblatt\ "Datum smarkierung"$

gibt die Koordinaten für die Datumslinie (Gerade oder 8er-Schleife) an. Hierzu kann in Panel 2 im Ausw ahlrechteck "Datumspunkte" die Anzahl von Punkten pro Monat fixiert werden (1, 2, 3, oder 6 Punkte pro Monat werden zur Ausw ahl angeboten).

#### Drucken der Tabellenwerte

Die Tabelle kann durch Aufruf des Menüpunktes < Datei / angezeigte Liste drucken > ausgedruckt w erden. Im Ausdruck w erden auch alle für die Berechnung bedeutsamen Daten angeführt.

#### Speichern der Tabellenwerte

Wenn das Tastenfeld < Tabelle speichern ... > angeklickt oder der Menüpunkt < Datei / angezeigte Liste speichern... > gew ählt wird, so kann die angezeigte Tabelle im Excel-Format \*.csv gespeichert werden. Dabei kann auch gew ählt werden, ob bei diesem gespeicherten csv-Format das Komma oder der Strichpunkt als Trennzeichen verw endet werden soll.

Seitenanfang↑ Seite davor

nächste Seite

### Doppelanalemma

#### 4. Die verschiedenen Tabellenblätter

| Tabellenblatt | "Grafiik"             |
|---------------|-----------------------|
| Tabellenblatt | "Stundenmarkierungen" |
| Tabellenblatt | "Datumsmarkierung"    |

Teil 2: Grafik speichern Tabellenblatt "Weg des Schattens" Tabellenblatt "Doppelanalemma"

### Tabellenblatt "Doppelanalemma"

Dieses Blatt erscheint nur dann, wenn eine geteilte analemmatische Sonnenuhr ausgewählt wurde!

Neben einer Fehlertabelle ist im Tablenbatt "Doppelanalemma" auch eine **weiße hinterlegten Tabelle** vorhanden, in der die zusätzlichen Berechnungsparameter für geteilte Sonnenuhren mit zw ei 8er-Schleifen festgelegt werden können. Dieses Tabellenblatt ist aber nur von Bedeutung, wenn 'geteilten Sonnenuhren' mit "zw ei 8er-Schleifen" zur Anzeige von mittlerer Zeit konstruiert werden.

Die Eingabe in dieser Tabelle variiert mit der gewählten Berechnungsmethode. Im abgebildeten Beispiel\_wird nach Berechnungsmethode 2 eine geteilte analemmatische Sonnenuhr berechnet.

#### (Die Zeitangaben in diesen weißen Tabellen muss in Stunden als Dezimalzahl erfolgen und nicht in hh:mm !)

| Search optimum for                               | Date                 | ×                      | y y               | decl    | Error | 12:30 |
|--------------------------------------------------|----------------------|------------------------|-------------------|---------|-------|-------|
| iours fromto, and Time Interval T<br>a.m.   p.m. | ime input<br>(not in | t as decin<br>hh:mm !) | nals <sub>0</sub> | -22.996 | 0:14  | 0:32  |
| Time dil time dill                               | ii.Jan               | 0.076                  | -0.768            | -21.792 | 0:33  | 1:15  |
| 8.00 14.00                                       | 21.Jan               | 0.107                  | -0.736            | -19.885 | 0:49  | 1:54  |
| 11.00 1.00 17.50 0.50                            | 01.Feb               | 0.127                  | -0.650            | -17.079 | 1:04  | 2.29  |
| 11/                                              | 11.Feb               | 0.129                  | -0.550            | -14.000 | 1:13  | 2:50  |
|                                                  | 21.Feb               | 0.120                  | -0.433            | -10.534 | 1:05  | 2.59  |
| en als Dezimalzahl                               | 01.Mar               | 0.105                  | -0.330            | -7.561  | 1:04  | 2.54  |
| eben (nicht hh:mm!)                              | 11.Mar               | 0.081                  | -0.191            | -3.687  | 0.56  | 2:35  |
| 10:00 15 Go                                      | 21.Mar               | 0.055                  | -0.053            | 0.000   | 0:44  | 2:01  |
| 44 ma 14 ma 1                                    | 01.Apr               | 0.028                  | 0.119             | 4.566   | 0.28  | 1:12  |
| for the whole year a.m. p.m.                     | 11.Apr               | 0.007                  | 0.265             | 8.340   | 0.08  | 0:21  |
| Absolute Error Average 0.24 0.41                 | 21.Apr               | -0.008                 | 0.403             | 11.881  | 0:10  | -0:27 |
| Deviation 0.37 1:03                              | 01.Mai               | -0.016                 | 0.527             | 15.097  | 0.25  | -1:06 |

Die **gelb hinterlegte Tabelle links unten** gibt die durchschnittlichen und maximalen Fehlerw erte sow ie die Streuung für das gesamte Jahr an. Die beiden rechten Tabellen geben die berechneten Werte für die einzelnen Tage an.

Die **rechte gelbe Tabelle** zeigt die Koordinaten der 8er-Schleifen-Punkte und den bei der Ablesung mittlerer Zeit vorhandenen Zeitfehler in min:sec an den verschiedenen Tagen zu den verschiedenen Stunden. Wenn die Sonne unter dem Horizont ist, wird kein Zeitfehler berechnet, und das entsprechende Tabellenfeld bleibt leer. Am unteren Rand des Programmfensters ist in Panel 2 ein Eingabebereich ("Fehler tabellieren von ... bis ... "), in dem die Zeiten festgelegt werden können, für welche diese Fehlerermittlung durchgeführt werden soll.

Für die rechte gelbe Tabelle kann gewählt werden, ob der Vormittagsteil oder der Nachmittagsteil angezeigt werden soll.

Die Struktur der beiden gelben Tabellen bleibt bei allen 4 angebotenen Berechnungsmethoden gleich!

#### Drucken der Tabellenwerte

Die Tabelle kann durch Aufruf des Menüpunktes < Datei / angezeigte Liste drucken > ausgedruckt werden. Im Ausdruck werden auch alle für die Berechnung bedeutsamen Daten angeführt.

Seitenanfang ↑

↑ Seite davor

nächste Seite

### 5. Zusätzliche Eingaben

### 5. Zusätzliche Eingaben für geteilte analemmatische Sonnenuhren

Allgemeine Bemerkungen

Berechnungsmethode 1 ("exakt für 2 ausgew ählte Stunden") Berechnungsmethode 2 ("Mittelw ert von Methode 1") Methode 3 u. 4 ("kleinster mittlerer Absolutfehler / geringste Streuung") Berechnungsmethode 5\_("kleinster Absolutfehler")

### Allgemeine Bemerkungen

Für geteilte analemmatische Sonnenuhren gilt im Programm eine besondere Einschränkung: Derartige Sonnenuhren werden vom Programm nur berechnet und dargestellt, wenn die Datumslinie beziehungsweise die Punkte auf der Achterschleife nicht weiter von der West-Ost-Achse entfernt sind als die 12-Uhr-Markierung: Die Datumslinie darf also nicht über die kleine Halbachse der Ellipse hinaus reichen. Das heißt, dass die geographische Breite nicht ganz nahe oder innerhalb der Wendekreise liegen darf. In diesem Fall werden nämlich alle analemmatischen Sonnenuhren zu gewissen Zeiten des Jahres unbrauchbar, da der Zeigerschatten viel zu kurz ist oder gleichzeitig auf mehrere Stundenmarkierungen fallen kann.

- 1. Entsprechend den Überlegungen im eingangs erw ähnten Artikel werden für die Berechnung die dort erläuterten vier verschiedenen Methoden verwendet. Seit Version 1.2 werden sie noch durch eine 5. Methode ergänzt. Abhängig von der gewählten Berechnungsmethode sind zusätzliche Eingabewerte nötig.
- 2. Bei fehlenden Eingabewerten nimmt das Programm entsprechende "Defaultwerte" an. Wenn vom Benutzer gewünschte Werte verw endet werden sollen, muss zunächst im Tabellenblatt "Doppelanalemma" am oberen Rand das Feld "Eingabe ...laut Tabelle" markiert sein. Zudem müssen dann in der weißen Tabelle darunter die Werte gemäß den nachfolgend angegebenen Richtlinien eingegeben werden.
- 3. Die speziellen Eingaben f
  ür geteilte analemmatische Sonnenuhren w erden in der w eissen Tabelle des Tabellenblattes "Doppelanalemma" durchgef
  ührt. F
  ür die Berechnung nach der vollst
  ändigen Eingabe muss die Eingabe in der w eissen Tabelle entw eder mit < Return > abgeschlossen oder eines der Tastenfelder < Go ... > oder < neue Berechnung > angeklickt w erden.
- 4. In den Berechnungsmethoden 3 bis 5 sucht das Programm zur Optimierung innerhalb eines Netzes alle Punkte eines gew issen Bereiches ab. Das heißt: In der Umgebung des Analemmapunktes von Uhren mit nur 1 8er-Schleife w erden jene Punkte gesucht, w elche der Bedingung gemäß der ausgew ählten Methode am besten entsprechen. Die Punkte w erden in der Grundeinstellung mit einer Genauigkeit von rund 1/6000 der großen Ellipsenachse ermittelt. Beispiel: Bei einer großen Ellipsenachse von 3 m (Durchmesser also 6 m) sind die Punkte auf 3000mm/6000 = 0.5 mm genau. Wenn in Panel 2 das Ausw ahlfeld "genauere Rechnung" markiert w urde, dann w ird die Genauigkeit der Punktberechnungen auf 1/35000 der großen Halbachse erhöht.

Seitenanfang↑ Seite davor

nächste Seite

### **Eingabe Methode 1**

#### 5. Zusätzliche Eingaben für geteilte analemmatische Sonnenuhren

Allgemeine Bemerkungen Berechnungsmethode 1 ("exakt für 2 ausgew ählte Stunden") Berechnungsmethode 2 ("Mittelw ert von Methode 1") Methode 3 und 4 ("kleinster mittlerer Absolutfehler / geringste Streuung") Berechnungsmethode 5 ("kleinster Absolutfehler")

#### Spezielle Eingabe für Methode 1 ("exakt für 2 ausgewählte Stunden")

Eine geteilte analemmatische SU dieser Art zeigt genaue mittlere Ortszeit für 2 angegebene Zeiten am Vormittag und für 2 angegebene Zeiten am Nachmittag an.

Die Eingabe der benötigten Zeiten erfolgt im Tabellenblatt "Doppelanalemma", w enn bei den Eingabeparametern (Bild) im linken Ausw ahlrechteck "Datumslinie - auf zwei 8er-Schleifen" und zusätzlich im rechten Ausw ahlrechteck "Doppelanalemma – exakt für 2 ausgewählte Stunden" ausgewählt w urde.

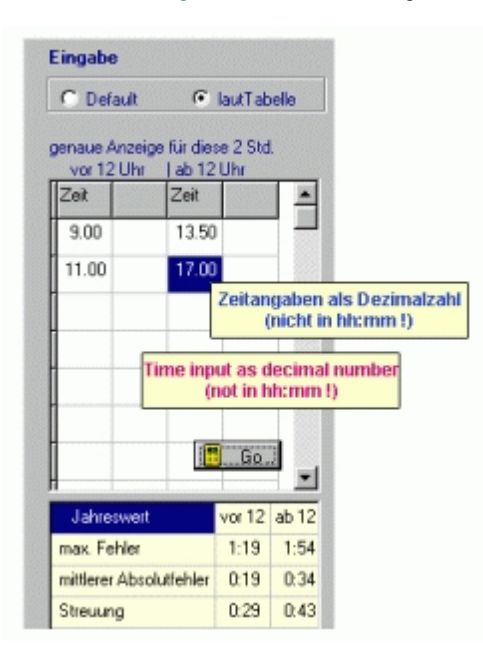

Im Fenster für die speziellen Eingabeparameter werden in der weißen Tabelle in den erste zwei Zeilen von Spalte 1 die beiden Zeitpunkte, zu denen am Vormittag die Ablesung mittlerer Zeit exakt sein soll, eingetragen, und in den beiden ersten Zeilen von Spalte 3 müssen die beiden Zeitpunkte, zu denen am Nachmittag die Anzeige der mittleren Zeit immer exakt sein soll, eingetragen sein. Wenn nichts eingetragen ist oder oberhalb der Tabelle "Eingabe ... Default" markiert wurde, wählt das Programm selbst entsprechende Werte.

Die Berechnung wird nach der Eingabe der Zeitpunkte gestartet, indem man auf dem angezeigten Bildschirm nach der vollständigen Tabellen-Eingabe das Tastenfeld < Go ... > anklickt oder indem man die vollständige Eingabe mit der Taste < Return > abschließt.

Der Wechsel von einem Eingabefeld zum anderen ist innerhalb der Tabelle mit den Cursortasten möglich. Auch mit Mausklick kann in ein neues Eingabefeld gew echselt werden.

Seitenanfang↑

Seite davor

nächste Seite

### **Eingabe Methode 2**

### 5. Zusätzliche Eingaben für geteilte analemmatische Sonnenuhren

Allgemeine Bemerkungen Berechnungsmethode 1 ("exakt für 2 ausgew ählte Stunden") Berechnungsmethode 2 ("Mittelw ert von Methode 1") Methode 3 und 4 ("kleinster mittlerer Absolutfehler / geringste Streuung") Berechnungsmethode 5 ("kleinster Absolutfehler")

#### Spezielle Eingabe für Methode 2 ("Mittelwert von Methode 1")

Hier wird für die angegebenen Stunden ein gewichtetes Mittel von Analemmapunkten, die nach Methode 1 berechnet wurden, bestimmt. Dazu muss bei den Auswahlparametern in Panel 2 (Bild) im linken Auswahlrechteck "Datumslinie - auf zwei 8er-Schleifen" und zusätzlich daneben im rechten Auswahlrechteck "Doppelanalemma – Mittelwert von Methode 1" ausgewählt sein.

Die Eingabe der Stunden erfolgt im Tabellenblatt "Doppelanalemma" (siehe nachfolgendes Bild).

| Input                                             | Show Error Table for<br>C morning C afternoor |                        |                   | Mittle  | Mittlerer (Halbtags)Feh<br>Error average |       |  |
|---------------------------------------------------|-----------------------------------------------|------------------------|-------------------|---------|------------------------------------------|-------|--|
| C default C from table                            | Date                                          | ×                      | L V               | decl    | Enor                                     | 12:30 |  |
| Hours fromto, and Time Interval Ti<br>a.m.   p.m. | me inpu<br>(not in                            | t as decin<br>hh:mm !) | nals <sub>0</sub> | -22.996 | 0:14                                     | 0:32  |  |
| Time diff Time diff                               | TI.Jan                                        | 0.076                  | -0.768            | -21.792 | 0:33                                     | 1:15  |  |
| 8.00 14.00                                        | 21.Jan                                        | 0.107                  | -0.736            | -19.885 | 0:49                                     | 1:54  |  |
| 11.00 1.00 17.50 0.50                             | 01.Feb                                        | 0.127                  | -0.650            | -17.079 | 1:04                                     | 2:29  |  |
| 11/                                               | 11.Feb                                        | 0.129                  | -0.550            | -14.000 | 1:13                                     | 2:50  |  |
|                                                   | 21.Feb                                        | 0.120                  | -0.433            | -10.534 | 1:05                                     | 2:59  |  |
| ten als Dezimalzahl                               | 01.Mar                                        | 0.105                  | -0.330            | -7.561  | 1:04                                     | 2.54  |  |
| eben (nicht hh:mm!)                               | 11.Mar                                        | 0.081                  | -0.191            | -3.687  | 0.56                                     | 2:35  |  |
| 10:00 15 Go                                       | 21.Mar                                        | 0.055                  | -0.053            | 0.000   | 0:44                                     | 2:01  |  |
|                                                   | 01.Apr                                        | 0.028                  | 0.119             | 4.566   | 0.28                                     | 1:12  |  |
| for the whole year a.m. p.m.                      | 11.Apr                                        | 0.007                  | 0.265             | 8.340   | 0.08                                     | 0:21  |  |
| Max. Error Average 0.24 0.41                      | 21.Apr                                        | -0.008                 | 0.403             | 11.881  | 0:10                                     | -0:27 |  |
| Deviation 0:37 1:03                               | 01.Mai                                        | -0.016                 | 0.527             | 15.097  | 0.25                                     | -1:06 |  |
|                                                   | A                                             | nalemma                | - Koordin         | aten    |                                          |       |  |

erw artet das Programm für den Vormittag als Eingabe in den ersten 2 Zeilen von Spalte 1 den Startzeitpunkt und den Endzeitpunkt, in Spalte 2 das Zeitintervall zwischen den einzelnen Zeitpunkten. Entsprechend sind die Werte für den Nachmittag in Spalte 3 und 4 einzugeben. Im hier gezeigten Bild werden für die Berechnung der Mittelw erte an jedem Tag vormittags die Zeitpunkte 8:00, 9:00, 10:00, 11:00 verw endet und am Nachmittag die Zeitpunkte 14:00, 14:30, 15:00, ..., 17:00, 17:30 Uhr.

In der weissen Tabelle

(Die Eingabe der Zeiten muss aber als Dezimalzahl erfolgen und nicht in hh:mm, z.B. muss für 17:45 Uhr die Eingabe 17.75 lauten)

Bei fehlerhafter Eingabe oder bei Markierung von "Eingabe ... Defaultwerte" nimmt das Programm selbst entsprechende Werte an und gibt diese auch zur Kontrolle in der weißen Tabelle aus. Zudem lässt das Programm in dieser weißen Tabelle Zeile 3 und 4 frei und gibt dann darunter nochmals alle für die Berechnung verwendeten Zeiten in Stunden und Minuten an.

Seitenanfang↑ Seite davor

nächste Seite

### Eingabe Methode 3 und 4

### 5. Zusätzliche Eingaben für geteilte analemmatische Sonnenuhren

Allgemeine Bemerkungen Berechnungsmethode 1 ("exakt für 2 ausgew ählte Stunden") Berechnungsmethode 2 ("Mittelw ert von Methode 1") Methode 3 und 4 ("kleinster mittlerer Absolutfehler / geringste Streuung") Berechnungsmethode 5 ("kleinster Absolutfehler")

#### Spezielle Eingabe für Methode 3 ("kleinster mittlerer Absolutfehler")

Die Eingabe der Stunden erfolgt im Tabellenblatt "Doppelanalemma". Bei den Eingabeparametern in Panel 2 (Bild) muss dazu im linken Ausw ahlrechteck "Datumslinie - auf zwei 8er-Schleifen" und zusätzlich im rechten Ausw ahlrechteck "Doppelanalemma – kleinster mittlerer Fehler" ausgewählt sein.

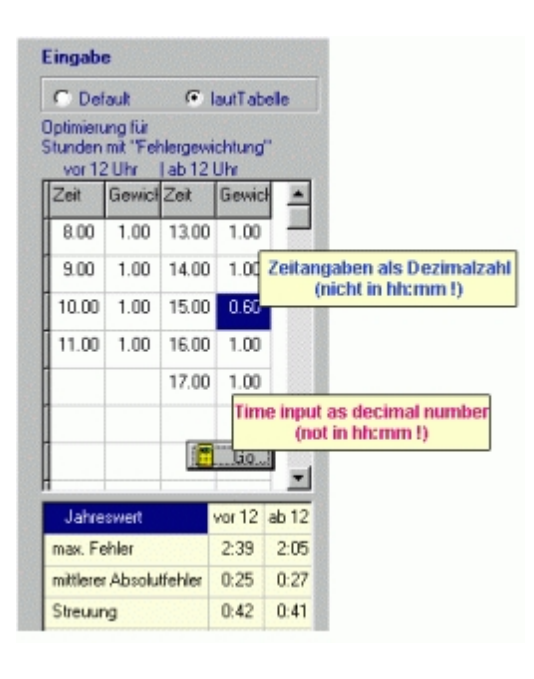

Wenn diese Methode gew ählt wurde, sucht das Programm für die einzelnen Tage immer jene Analemmapunkte, für welche die durchschnittliche Absolutabw eichung der mittleren Zeit von der abgelesenen Zeit am geringsten ist. Welche Zeiten dabei betrachtet werden sollen, muss in der weißen Tabelle dieses Tabellenblattes eingegeben werden (siehe Bild). Spalte 1 ist für die Werte am Vormittag und Spalte 3 für die Werte am Nachmittag. Die Anzahl und Auswahl der Zeitpunkte ist dem Benutzer überlassen. Das Programm liest in Spalte 1 und in Spalte 3 alle Werte ab der ersten Zeile ein bis zur ersten leeren Zeile.

Zusätzlich kann neben jeder angegebenen Zeit noch eine statistische "Gew ichtsfunktion" angegeben werden (siehe Spalten 2 und 4). Wenn nichts eingetragen ist, wird 1.0 als Gew ichtsfunktion angenommen, und alle Zeitpunkte werden dann bei der Durchschnittsberechnung gleich stark bewertet.

Zeiten vor Sonnenaufgang und nach Sonnenuntergang werden vom Programm automatisch vernachlässigt.

#### Methode 4 ("geringste Streuung")

erfordert die gleichen speziellen Eingaben wie Methode 3. Das Programm sucht hier aber nach jenen Analemmapunkten, bei denen die Streuung der Absolutfehler an jedem Tag möglichst gering gehalten ist.

Die Eingabe der Stunden erfolgt auch hier wieder im Tabellenblatt "Doppelanalemma" in gleicher Weise wie bei Methode 3. Bei den Eingabeparametern in Panel 2 (Bild) muss dazu im linken Auswahlrechteck "*Datumslinie - auf zwei 8er-Schleifen*" und zusätzlich im rechten Auswahlrechteck "*Doppelanalemma – kleinste Standardab weichung*" ausgewählt sein.

```
Seitenanfang↑ Seite davor
```

nächste Seite

### **Eingabe Methode 5**

### 5. Zusätzliche Eingaben für geteilte analemmatische Sonnenuhren

Allgemeine Bemerkungen Berechnungsmethode 1 ("exakt für 2 ausgew ählte Stunden") Berechnungsmethode 2 ("Mittelw ert von Methode 1") Methode 3 und 4 ("kleinster mittlerer Absolutfehler / geringste Streuung") Berechnungsmethode 5 ("kleinster Absolutfehler")

#### Spezielle Eingabe für Methode 5 ("kleinster Absolutfehler")

Die Eingabe der Stunden erfolgt im Tabellenblatt "Doppelanalemma". Bei den Eingabeparametern in Panel 2 (Bild) muss dazu im linken Ausw ahlrechteck "Datumslinie - auf zwei 8er-Schleifen" und zusätzlich im rechten Ausw ahlrechteck "Doppelanalemma – kleinster Absolutfehler" ausgew ählt sein.

Wenn diese Methode gew ählt wurde, sucht das Programm für die einzelnen Tage immer jene Analemmapunkte, für welche der maximale absolute Fehler der Zeitablesung möglichst klein ist. Welche Zeiten dabei betrachtet werden sollen, muss in der weißen Tabelle eingegeben werden (siehe Bild). Spalte 1 ist für die Werte am Vormittag und Spalte 3 für die Werte am Nachmittag. Die Anzahl und Auswahl der Zeitpunkte ist dem Benutzer überlassen. Das Programm liest in Spalte 1 und in Spalte 3 alle Werte ab der ersten Zeile ein bis zur ersten leeren Zeile. Zum Abschluss muss dann ebenfalls wieder das Tastenfeld <Go> angekllickt werden.

Die Eingabetabelle ist gleich wie bei den Methoden 3 und 4,aber es entfällt die Gewichtsangabe in den Spalten 2 und 4 !

Seitenanfang↑ Seite davor

nächste Seite

### 6. Initialisierungsdatei

### 6. Initialisierungsdatei

In einer Initialisierungsdatei (Konfigurationsdatei, INI-Datei) werden die im Programm verwendeten Parameter (z. B. Geogr. Länge, Höhe und Neigung des Schattenstabes, Größe und Art der analemmatischen Sonnenuhr, ....) gespeichert. Sie stehen auf diese Weise für eine spätere Wiederverwendung zur Verfügung. Hiezu muss diese gespeicherte Datei lediglich im Menüpunkt "Optionen / Konfiguration laden" wieder ins Programm geladen werden.

- Beim Programmstart wird automatisch die Konfigurationsdatei "Alemma.ini" geladen (bis Version 1.09 war dies "start.adt"). Falls diese Datei nicht vorhanden ist oder falls sie fehlerhaft ist, nimmt das Programm entsprechende Startwerte an.
- Im Menü "Optionen / Konfiguration speichern" wird jene Parameterfestlegung, die gerade im Programm verw endet wird, als INI-Datei gespeichert. Dabei wir die Extension \*.ini empfohlen.
- Das Menü "Optionen / als Startkonfiguration speichern" speichert die Konfigurationsdaten in der Datei
- "Alemma.ini", w obei eine allenfalls bereits vorhandene Datei mit diesem Namen ohne Rückfrage überschrieben w ird.
   Im Menü "Optionen / Konfiguration laden" w ird eine gespeicherte Konfiguration w ieder ins Programm geladen.

Alle Konfigurationsdateien die Extension \*.ini, die ursprüngliche Extension \*.adt kann auch noch verw endet werden, wird aber nicht empfohlen.

Seitenanfang↑ Seite davor

nächste Seite

### 7. Glossar A - Az B -G I -N O - Z zum Inhaltsverzeichnis

Abweichung einer Sonnenuhr (auch: Deklination einer Sonnenuhr): horizontaler Azimutw inkel der Normalen zum Zifferblatt der Uhr. Dies ist zugleich der Winkel zw ischen der Südrichtung und der Normalen zur Basislinie des Zifferblatts ( = Schnittgerade von inklinierendem Zifferblatt und Horizontalebene). Die Abw eichung ist positiv für Drehungen von S nach W.

Die Wandabw eichung kann genauso als jener Winkel bezeichnet werden, um den die Basislinie einer vertikalen / inklinierenden Uhr gegen Westen gedreht ist. Eine in Ost-West-Richtung verlaufende Basislinie hat die Wanddeklination 0 Grad, die Normale zur Basislinie zeigt auf der Nordhalbkugel dann genau nach S. Bezüglich dieser Festlegung siehe auch die Ausführungen unter Stichw ort "Azimut".

- Analemma: Damit wird häufig die graphische Darstellung der Zeitgleichung bezeichnet. Dies ist jedoch verwirrend, da dieser Begriff oft in anderer Bedeutung benützt wird. Wir verw enden statt dessen im Programm zumeist den Begriff "8er-Schleife". In den "geteilten analemmatischen Sonnenuhren" wird wegen der Zeitgleichung die Datumslinie auch zu so einer "8er-Schleife".
- Auf- / Untergang der Sonne : Der astronomische Auf-/Untergang von Gestirnen ist eigentlich bei 0° Gestirnshöhe. In diesem Sinn wird der Begriff auch in diesem Programm verw endet. Der Einfluss der Atmosphäre, der Meereshöhe, ... wird hier also nicht berücksichtigt. Die Visierlinie vom Datumspunkt der analemmatischen Sonnenuhr zum Auf-/Untergangspunkt zeigt in guter N\u00e4herung die Richtung und die Zeit des Sonnenaufgangs/-untergangs an. Der Lambert sche Kreis durch den Datumspunkt ist eine exakte L\u00f6sung.
- Auf-/Untergangspunkt: Nach einem Vorschlag von Roger Bailey werden auf der großen Achse der Stundenellipse symmetrisch zum Koordinatenursprung 2 Punkte mit folgender Eigenschaft markiert: Wenn man sich auf einen Datumspunkt auf der N-S-Achse der Ellipse stellt und über einen dieser Punkte visiert, so schneidet diese Visierlinie die Ellipse im Zeitpunkt des Sonnenaufgangs / Sonnenuntergangs am betreffenden Tag. Blickt man umgekehrt vom Auf- / Untergangspunkt zum Datumspunkt, so ist das die Richtung des Sonnenaufgangs / Sonnenuntergangs an diesem Tag. Gegenüber der Benützung der Lambert schen Kreise ist dies zw ar nur ein Näherungsverfahren. Die Annäherung ist jedoch bei geschickter Wahlt der "Deklination des Auf-/Untergangspunktes" (20.2 Gead sind empfehlensw ert) so gut, dass die vorhandene Ungenauigkeit in den meisten Fällen praktisch ohne Bedeutung ist. Im Tabellenblatt Datumsmarkierung wird die Größe der Ungenauigkeit grafisch dargestellt.

Diese Methode ist nicht mehr zulässig, w enn sow ohl die Uhrenebene als auch der schattenw erfende Zeiger geneigt sind.

 

 Azimut : horizontale Abw eichung von der Südrichtung, w obei in Grad gemessen w ird. Im Programm gilt:
 N= -180°...<...O= -90°...

 90°...
 S=0°...

 90°...
 N= +90°...

 N= +180°.
 In der Geodäsie w ird der Azimutw inkel heute meist von N aus gemessen. Er ist demnach um 180 Grad größer als der hier verw endete Wert.

Seitenanfang↑ Seite davor nächste Seite Inhaltsverzeichnis

### B - H

7. Glossar

 A - Az
 B -G
 I -N
 O - Z
 zum Inhaltsverzeichnis

 Deklination des Auf-/Untergangspunktes: Dies ist jene Deklination der Sonne, die zur Berechnung der von Roger Bailey vorgeschlagenen
 O - a concel Opportugion

Auf-/Untergangspunkte verw endet wird. Näheres dazu kann in dem am Anfang angegebenen Artikel nachgelesen werden. Diese Auf-/Untergangspunkte sind nur in horizontalen analemmatischen SU mit vertikalem Zeiger verw endbar. Im Tabellenblatt "Datum smarkierung" ist eine Grafik zu finden, welche Auskunft gibt, wie genau die Bestimmung des Sonnenaufganges/-unterganges ist, wenn man mit Hilfe der Auf-/ Untergangspunkte den Zeitpunkt und die Richtung des Auf- oder Unterganges der Sonne abliest. Die Linie selbst, mit der man Sonnenaufgang/-untergang für

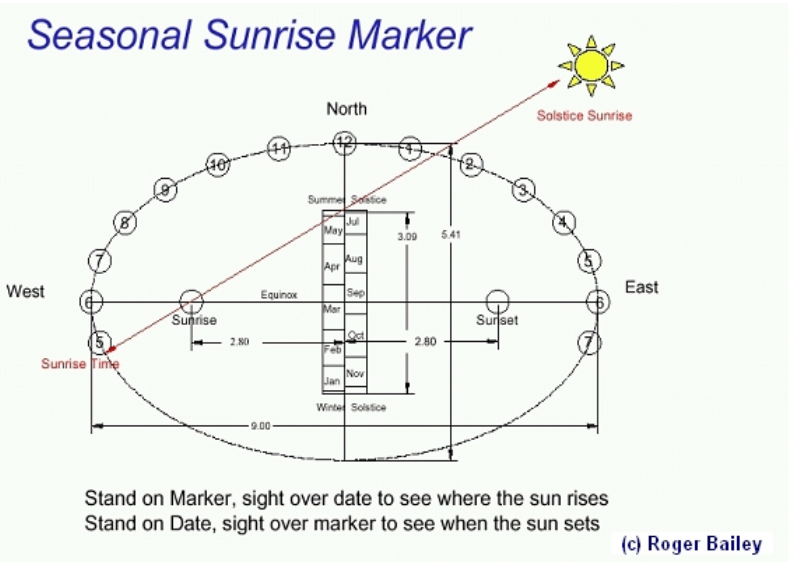

einen beliebigen Tag bestimmen kann, wird im Programm gezeichnet, wenn das Eingabefeld "Auf-/Untergangszeit markieren" markiert ist.

- Deklination einer Sonnenuhr (auch: Wanddeklination der vertikalen / inklinierenden Sonnenuhr oder: Abw eichung einer Sonnenuhr ): siehe Stichw ort "Abw eichung"!
- *Deklination der Sonne* = Höhe der Sonne über dem Himmelsäquator. Die Deklination schwankt zwischen rund +23.45° zu Sommeranfang und -23.45° zu Winteranfang.
- Deklination eines Zeigers = horizontale Abw eichung eines Zeigers von der Südrichtung (Azimut). Abw eichungen gegen Westen sind positiv, gegen Osten negativ.

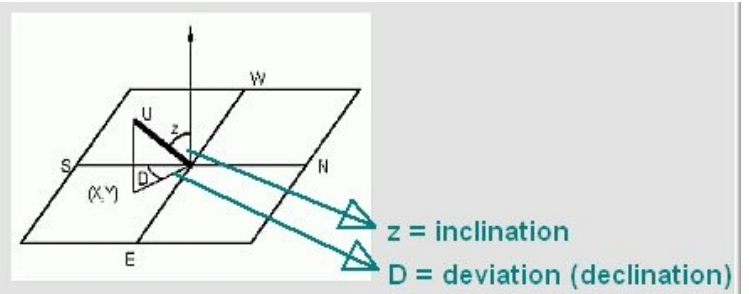

- Geogr. Breite: nördliche Breiten werden als positive Zahlen eingegeben, südliche sind negativ. Die Eingabe erfolgt als Dezimalzahl und nicht in Grad und Minuten!
- Geogr. Länge: östliche Längen werden als negative Zahlen eingegeben, westliche Längen sind positiv. Die Eingabe erfolgt als Dezimalzahl und nicht in Grad und Minuten!

Gnomon = schattenw erfender Stab ("Zeiger" oder Person) bei dem nur der Schatten der Zeigerspitze für die Zeitablesung von Bedeutung ist. Ein "Zeiger" ist im Gegensatz dazu ein geradliniger Stab (oder auch Schnur), der eine beliebige Neigung und/oder Südabw eichung (Deklination) haben darRichtung haben darf. Zur Zeitablesung ist hierbei - so w ie bei allen analemmatischen Sonnenuhren - nur die Richtung des Schattens maßgeblich, nicht seine Länge oder sein Endpunkt.

|  |  | Seitenanfang T | Seite davor | nächste Seite | Inhaltsverzeichnis |
|--|--|----------------|-------------|---------------|--------------------|
|--|--|----------------|-------------|---------------|--------------------|

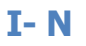

#### 7. Glossar

|--|

Inklination einer Sonnenuhr: Neigungswinkel zwischen der horizontalen Ebene und der geneigten Uhrenebene oder auch Neigungswinkel eines Zeiger. Die Inklination ist identisch mit der Zenithdistanz der zur Zeichenebene rechtwinkeligen Geraden. (Siehe auch unter "Neigung")

Inklination eines Zeigers : = Zenithdistanz = Winkelabstand des Zeigers von der Senkrechten. Winkel gegen Süden sind positiv, gegen Norden negativ. Konfigurationsdatei, auch INI-Datei genannt: Dies ist eine vom Programm erzeugte Textdatei, die alle Programmeinstellungen zur Konstruktion einer bestimmen analemmatischen Sonnenuhr enthält. Für Konfigurationsdateien wird die Extension \*.ini verw endet, w obei aber auch Konfigurationsdateien mit einer anderen Extension ins Programm geladen w erden können. Die Konfiguration beim Programmstart ist in der Datei "Alemma.ini" gespeichert.

Lambert sche Kreise: Ein Kreis durch die Datumsmarkierung auf der kleinen Ellipsenachse und durch die Brennpunkte der Ellipse heisst Lambert scher Kreis. Er schneidet die Ellipse in den Zeitpunkten des Sonnen-Aufgangs und des Sonnen-Untergangs am Tag, der auf der Datumsmarkierung angegeben ist. Diese Gültigkeit dieser Konstruktion ist eingeschränkt auf horizontale analemmatische Sonnenuhren mit vertikalem Zeiger.

- Längengradkorrektur = Zeitunterschied zw ischen der wahren Ortszeit des eigenen Längengrades und der wahren Ortszeit des Zonenmeridians (für MEZ ist der Zonenmeridian bei 15 Grad östl. Länge). Pro Längengrad ist dieser Zeitunterschied 4 Minuten.
- Mitteleuropäische Zeit = MEZ = (mittlere) Ortszeit des 15. Längengrades östl. v. Greenwich. Auch die anderen Zonenmeridiane sind in den meisten Fällen ganzzahlige Vielfache von 15°, w eil der Zeitunterschied bei 15° Längenunterschied genau 1 Stunde beträgt.
- mittlere Ortszeit = M OZ : Die MOZ richtet sich nach der sogenannten mittleren Sonne. Sie ist eine gedachte Größe, die sich dadurch ergibt, dass man die durchschnittliche Länge aller Tage des Jahres nimmt und die Dauer eines solchen Tages mit exakt 24 Stunden festlegt. Der Unterschied zur "w ahren" Sonne (oder zur WOZ) schw ankt im Laufe des Jahres und w ird durch die sogenannte Zeitgleichung angegeben.
- Neigung der Uhrebene: Dies ist der Winkel zw ischen der horizontalen Ebene und der Ebene der analemmatischen Sonnenuhr. Eine vertikale Südebene hat demnach die Neigung +90°, eine horizontale Ebne 0° und eine vertikale nach Norden gerichtete Ebene –90°. Der Winkel zw ischen der Normalen zur Uhreneben und dem Zenith ist eine gleichw ertige Festlegung, w obei in diesem Fall Abw eichungen der Normalen gegen Süden positiv und gegen Norden negativ gezählt w erden.
- **Neigung des Zeigers**: Der Schattenw erfer darf beliebig geneigt sein. Die Zeigerrichtung wird als Winkeldistanz zum Zenith angegeben (unabhängig von der Neigung der Uhrenebene), wobei wiederum Neigungen gegen Süden positiv sind. Ein vertikaler Schattenw erfer hat also die Neigung 0°. Ein Zeiger mit Neigung +90° ist horizontal nach Süden gerichtet. Der Zeiger darf im Programm nicht parallel zur Uhrenebene sein.

Seitenanfang ↑

Seite davor

nächste Seite

### **O - Z**

### 7. Glossar

| A - Az B - H I -N O - Z zum Inhaltsverzeichnis |
|------------------------------------------------|
|------------------------------------------------|

Sonnenaufgang / -untergang: Zeitpunkt, zu dem der obere Sonnenrand am Horizont auftaucht / verschw indet. Wegen des Sonnendurchmessers von ca. 0.5 Grad und wegen der Refraktion der Atmosphäre wird häufig als Zeitpunkt des Auf-/ Untergangs jene Zeit angenommen, zu der der Sonnenmittelpunkt 50 Bogenminuten unter dem (mathematischen) Horizont ist. Dies ist ein Mittelw ert, bei dem die scheinbare Anhebung der Sonnenhöhe mit 34 Bogenminuten und der Sonnendurchmesser mit 16 Bogenminuten angenommen werden. Tatsächlich schw anken diese Werte, da die Refraktion von Temperatur und Luftdruck abhängig ist und der scheinbare Sonnendurchmesser auch nicht immer gleich groß ist. Wenn hier bei analemmatischen Sonnenuhren vom Sonnenaufgang/-untergang gesprochen wird, so ist dies der Zeitpunkt, zu dem der Sonnenmittelpunkt die Höhe 0 Grad hat, w obei der Einfluss der Atmosphäre vernachlässigt wird.

Sonnenhöhe : Höhe der Sonne über dem Horizont, gemessen im Vertikalkreis vom Horizont bis zum Zenit von 0 bis 90 Grad.

Wendekreise: sind jene geographischen Breitegrade, an denen die Sonne zum Zeitpunkt der Sommer- oder der Winter-Sonnenw ende genau im Zenith steht. Sie liegen bei rund 22 ½ Grad nördl. und südl. Breite.

- wahre Ortszeit = WOZ = die dem tatsächlichen Sonnenstand entsprechende Zeit. Um 12 Uhr WOZ steht die Sonne genau im Süden (Meridiandurchgang). Auf Grund verschiedener Effekte (Ellipsenbahn der Erde, schiefe Erdachse) schw ankt aber die Zeit zw ischen zw ei aufeinanderfolgenden Meridiandurchgängen im Laufe eines Jahres: Die wahren Sonnentage sind also zu manchen Zeiten des Jahres etw as länger als 24 Stunden, zu anderen Zeiten kürzer als 24 Stunden. Die durchschnittliche Länge aller Sonnentage eines Jahres ergibt den mittleren Sonnentag und damit auch die mittlere Ortszeit.
- Zeiger = geradliniger Stab, der beliebige Neigung und Südabw eichung aufw eisen darf. Die Zeitablesung auf einer Sonnenuhr erfolgt in Richtung des Zeigerschattens, so wie dies bei analemmatischen Sonnenuhren der Fall ist. Im Gegensatz dazu spricht man von einem Gnomon, w enn die Zeitablesung beim Schatten einer bestimmten Stabstelle (Kerbe, Stabspitze,..) erfolgt.
- Zeitgleichung : Unterschied zwischen wahrer Ortszeit und mittlerer Ortszeit (WOZ MOZ). Ihr Wert schwankt im Laufe eines Jahres zwischen +16,4 min und -14,3 min. [Manchmal findet man in der Literatur für die Zeitgleichung auch den umgekehrten Wert (MOZ-WOZ).]
- **Zonenmeridian:** Längengrad, nach dem die Uhrzeit innerhalb einer Zeitzone festgelegt ist. Die mitteleuropäische Zeit MEZ ist beispielsw eise die mittlere Sonnenzeit des Zonenmeridians 15 Grad östl. v. Gr. Im allgemeinen sind Zonenmeridiane ganzzahlige Vielfache von 15°, da einem Unterschied von 15 Längengraden ein Zeitunterschied von 1 Stunde entspricht.
- **Zonenzeit** = mittlere Ortszeit des Zonenmeridians. Manchmal wird diese Zeit auch als mittlere Zonenzeit bezeichnet (im Gegensatz zur wahren Zonenzeit, womit dann die wahre Ortszeit des Zonenmeridians gemeint ist).

Seitenanfang↑ Seite davor nächste Seite Inhaltsverzeichnis

### 8. Tastaturbefehle

#### 8. Tastaturbefehle

Wahl der Hauptmenüpunkte:

Die Wahl des Hauptmenüs kann durch Mausklick oder mit Tastaturbefehl

<Alt>-Taste (links) kurz drücken und anschließend (!) die im Menü unterstrichene Taste drücken:

Menü " Datei ": < Alt> kurz drücken und anchschließend < D>

Menü " Optionen ": < Alt> kurz drücken und anchschließend < O>

Menü " Hilfe ": <Alt> kurz drücken und anchschließend <H>

Das gewünschte **Submenü** kann dann mit Mausklick oder durch Drücken der im Untermenü unterstrichenen Taste erfolgen.

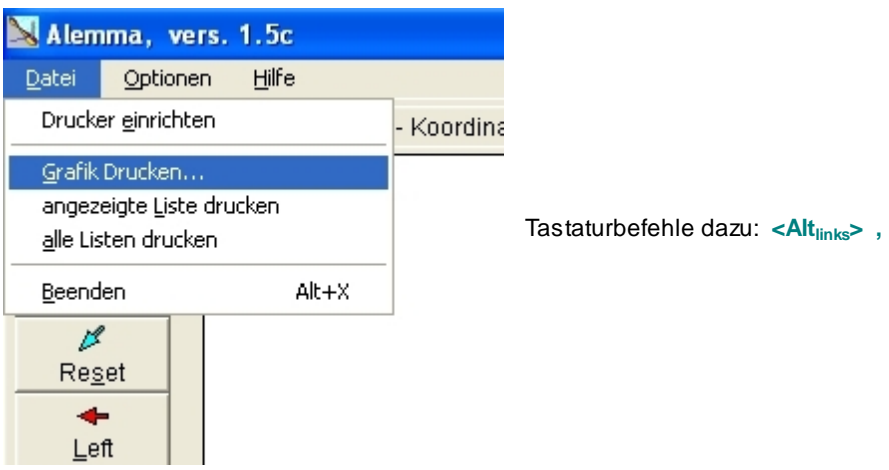

<D> , <G>

Beispielsweise im Hauptmenü " Datei " wird für "Grafik drucken" die Taste <G> gedrückt.

Insgesamt drückt man in diesem Beispiel " <u>Datei / G</u>rafik drucken " also nacheinander die Tasten <Alt<sub>links</sub>> , <D> , <G>

### Wahl von Tastenfeldern:

Die Wahl kann wiederun durch Mausklick oder mit Tastaturbefehl erfolgen:

Für die Wahl eines Tastenfeldes muss in diesem Fall die Taste <Alt<sub>links</sub>> gedrückt gehalten werden und dann dazu der unterstrichene Buchstaben gedrückt werden.

| Für die Taste "Reset" in der Abbildung oben also           | <alt<sub>links&gt; + <s></s></alt<sub>   |           |                                                                     |
|------------------------------------------------------------|------------------------------------------|-----------|---------------------------------------------------------------------|
| Für die Taste " <u>R</u> ight " in der Abbildung oben also | <alt<sub>links&gt; + <r></r></alt<sub>   | oder auch | <alt<sub>links&gt; + <cursor< td=""></cursor<></alt<sub>            |
| $\rightarrow$ >                                            |                                          |           |                                                                     |
| Für die Taste " <u>L</u> eft " in der Abbildung oben also  | <alt<sub>links&gt; + <l></l></alt<sub>   | oder auch | <alt<sub>links&gt; + <cursor< td=""></cursor<></alt<sub>            |
| $\leftarrow$ >                                             |                                          |           |                                                                     |
| Für die Taste " <u>U</u> p " in der Abbildung oben also    | <alt<sub>links&gt; + <u></u></alt<sub>   | oder auch | <alt<sub>links&gt; + <cursor <math="">\uparrow</cursor></alt<sub>   |
| >                                                          |                                          |           |                                                                     |
| Für die Taste " <u>D</u> own " in der Abbildung oben also  | o <alt<sub>links&gt; + <d></d></alt<sub> | oder auch | <alt<sub>links&gt; + <cursor <math="">\downarrow</cursor></alt<sub> |
| >                                                          |                                          |           |                                                                     |
|                                                            |                                          |           |                                                                     |

Seitenanfang↑ S

Seite davor

nächste Seite

### 9. Hardware, Vertrieb

### 9. Hardware

Hardw are-Voraussetzung ist ein PC mit allen Betriebssystemen ab Window s95/98....., einschließlich Window s10 (auch 64bit-Systeme). Die Hilfe-Dateien sind im chm-Format.

### Vertrieb des Programms

Das Programm wird als Freew are zur Verfügung gestellt. Es darf somit frei kopiert werden. Bei kommerzieller Nutzung ist lediglich eine schriftliche Information an den Programmautor erforderlich!

Die jew eils neueste Version des Programms kann von folgender Internetadresse heruntergeladen w erden: http://w w w.helson.at

#### Das Programm darf von jedermann kostenlos genutzt werden. Die Nutzung für gewerbliche Zwecke ist erlaubt, wenn bei den Daten der Sonnenuhr Programm und Programmautor mit angegeben werden. Für allfällige Schäden, die sich aus der direkten oder indirekten Programmbenutzung ergeben, kann vom Autor keinerlei Haftung übernommen werden.

Programmautor: Helmut Sonderegger, Sonnengasse 24, A-6800 Feldkirch, Austria E-Mail: h.sonderegger@gmx.at Homepage: <u>http//w w w.helson.at</u>

Falls Sie unter Verw endung dieses Programms eine Sonnenuhr errichten, bittet der Programmautor um eine kurze Nachricht (eventuell mit Foto) an die obige Adresse!

Für die vielen Hinweise zur Programmverbesserung sei den Herren Fer de Vries, Brian Albinson und Peter Kunath ganz besonders gedankt.

#### Neuerungen seit der Programmversion 1.1:

- Version 1.2: Bei den geteilten analemmatischen SU w urde eine 5. Berechnungsmethode angefügt. Sie sucht nach jenen Punkten auf der 8er-Schleife, bei denen der maximale absolute Anzeigefehler für die angegebenen Stunden möglichst klein ist. Weiters w urde die Möglichkeit vorgesehen, in den Berechnungsmethoden 3 bis 5 bei der Genauigkeit der Punktberechnungen zw ischen 2 Genauigkeitsstufen zu w ählen. Natürlich erfordert das genauere Verfahren auch etw as mehr Rechenzeit.
- O Die Bildschirmdarstellungen in der Hilfe-Datei wurden verbessert und gleichzeitig wurde die Hilfedatei "AlemmBildhlp" verkleinert.
- O Version 1.3: Die Konstruktionen können jetzt nunmehr als hpgl-Datei oder als dxf-Datei gespeichert w erden. Damit können die Konstruktionen auch mit anderen Programmen (wie AutoCad, CorelDraw, DeltaCad,...) weiter bearbeitet werden.
- O Version 1.4: Die Zahlentabellen können (mit Ausnahme des Tabellenblattes 'Schattenw eg') im Excelformat \*.csv gespeichert w erden.
- O Seit Version 1.5 hat die Hilfe-Datei das chm-Format.
- O Version 1.6: Verbesserter Tabellenausdruck. Zusätzliche Tastaturbefehle. Verbesserte Hilfedatei. Anpassung bei Änderung der Fenstergröße.
- O Version 2.0: Viele zusätzliche Arten von analemmatischen Sonnenuhren wurden eilngeführt.
- O Version 2.1: Fehlerhafte Tabelle korigiert
- O Version 2.3: Kleine Änderungen im Layout.
- O Version 2.4: Neu: Horizontale analemmatische SU mit fixiertem Zeiger in beliebiger Richtung

Seitenanfang ↑

Seite davor

nächste Seite

### **10. Literatur**

### 10. Literatur

- [1] Bailey, Roger: SM Notes. Pdf-File for NASS-presentation at Tucson, 2002.
- [2] Meeus, Jean: Astronomical Algorithms. Second Edition, Willmann-Bell, Richmond, 1998.
- [3] Rohr, René R.J.: Der Lambertsche Kreis. Schriften der Freunde alter Uhren, 1989, XXVIII: p. 129 ff.
- [4] Rohr, René R.J.: Die Sonnenuhr: Geschichte, Theorie, Funktion. Callwey, München, 1982: p. 118 ff.
- [5] Sawyer, Frederick W. III: Of Analemmas, Mean Time and the analemmatic Sundial. Sciatheric Notes I, North American Sundial Society Press, 1998: p. 7.1 – 7.21.
- [6] Sawyer, Frederick W. III: Elliptical Sundials: General And Craticular. The Compendium, Journal of the North American Sundial Society, Dec. 2016, 23(4): p. 23-33.
- Seidelmann, P. Kenneth: A design for an analemmatic standard-time sundial. Sky and Telescope, Dec 1975, 50(6):368-369.
- [8] Seidelmann, P. Kenneth (Ed.): Explanatory Supplement to the Astronomical Almanac. University Science Books, 1992.
- [9] Sonderegger, Helmut: analemmatic Sundials and Mean Time. The Compendium, Journal of the North American Sundial Society, Sep 2003, 10(3): p. 8-14.
- [10] Sundial Mailing List: Contrubutions from Roger Bailey, Mike Deamicis-Roberts, Fer de Vries, et al.
- [11] Vercasson, Michel: Analemmatic Sundials With Fixed Styles. The Compendium, Journal of the North American Sundial Society, March 2010, 17(1): p. 8-11.

↑ Seite davor